# WinΠOC

# Пакет Обработки Сигналов

# Руководство программиста

Издание второе (2.9)

БЛИЖ.409801.002-04 33

© 2009 НПП «Мера», г. Королев

# Оглавление

| Оглавление                                                                                                    | 3                                                                    |
|----------------------------------------------------------------------------------------------------|----------------------------------------------------------------------|
| Об этой книге                                                                                                    | 5                                                                    |
| Структура книги<br>Принятые обозначения                                                                                                    | 5<br>6                                                               |
| Часть 1. Введение                                                                                                    | 7                                                                    |
| Структура приложения WinПОС                                                                                                    | 7                                                                    |
| Часть 2. Варианты применения                                                                                                    | 9                                                                    |
| VBScript<br>Delphi<br>Приложения<br>Подключаемые модули (Plug-Ins)<br>Другие средства                                                                                                    | 10<br>10<br>10<br>11<br>15                                           |
| Часть 3. Интерфейсы WinПОС                                                                                                    | 17                                                                   |
| IWinPOS<br>Открытие и сохранение файлов данных<br>Доступ к объектам WinПOC<br>Управление средой WinПOC<br>Взаимодействие с подключаемыми модулями<br>Документирование, печать результатов<br>VBScript. Работа с двоичными файлами данных<br>VBScript. Отладка<br>IWPGraphs<br>IWPGraphs<br>IWPUSML<br>IWPOperator<br>IWPNode | 18<br>19<br>22<br>24<br>25<br>28<br>28<br>28<br>38<br>41<br>42<br>45 |
| Часть 4. Вызов алгоритмов                                                                                                    | 49                                                                   |
| Процедуры упрощенного вызова алгоритмов<br>Алгоритмы на основе быстрого преобразования Фурье (БПФ)<br>АвтоСпектр<br>Октавный спектр<br>Комплексный спектр<br>Взаимный спектр<br>Функция когерентности                                                                                                    |                                                                      |

| Передаточная функция                   | 52 |
|----------------------------------------|----|
| Преобразование спектра                 | 53 |
| Алгоритмы фильтрации                   | 54 |
| Рекурсивная фильтрация                 | 54 |
| Нерекурсивная фильтрация               | 54 |
| Медианная фильтрация                   | 55 |
| Действия над сигналами                 | 56 |
| Интегрирование (Первообразная)         | 56 |
| Дифференцирование                      | 56 |
| Нормирование                           | 56 |
| Центрирование                          | 57 |
| Арифметические операции                | 57 |
| Логарифмирование                       | 57 |
| Передискретизация                      | 57 |
| Преобразование Гильберта               | 58 |
| Огибающая                              | 58 |
| Исследование сигналов                  | 59 |
| Вероятностные характеристики           | 59 |
| Плотность вероятности                  | 59 |
| Функция автокорреляции                 | 59 |
| Функция взаимной корреляции            | 60 |
| Параметрический график                 | 60 |
| Часть 5. Встроенный редактор сценариев | 61 |
| Режим редактирования                   | 63 |
| Режим отлалки                          | 64 |
| Отладочные панели                      | 65 |
| Консоль                                | 65 |
| Точки останова                         | 65 |
| Локальные переменные                   | 65 |
| Выражения                              | 66 |
| Стек вызовов                           | 66 |
| Приложение. Примеры                    | 67 |
| Указатель методов                      | 73 |

# Об этой книге

Руководство программиста содержит подробное описание интерфейса программирования (API) WinПOC, примеры и рекомендации по оформлению программ. Отдельная часть руководства посвящена работе со встроенным редактором сценариев.

Книга рассчитана на пользователей Win∏OC знакомых с азами программирования. Написание сценариев (Visual Basic Script или VBS) не требует от программиста высокой квалификации. Однако, для разработки подключаемых модулей (плагинов) может быть полезно знакомство с объектно-ориентированного концепцией программирования (ООП) И основами технологии OLE и ActiveX.

#### Структура книги

*Часть 1* рассказывает о возможностях и области применения программного интерфейса (API) WinПОС. Описывается внутренняя структура приложения.

*Часть 2* призвана помочь в выборе языка и среды программирования в зависимости от сложности решаемой задачи.

В *части 3* подробно описаны интерфейсы объектов WinПОС, свойства и методы.

Часть 4 содержит описания процедур упрощенного вызова алгоритмов.

В пятой части описан встроенный редактор-отладчик сценариев WinПОС.

В *Приложении* приводятся примеры и описание расположения на диске исходных текстов примеров сценариев, программ и подключаемых модулей (плагинов).

В конце книги помещен алфавитный Указатель методов.

### Принятые обозначения

Для облегчения восприятия текста в руководстве используются следующие обозначения.

- <> В угловых скобках даются обозначения клавиш и их комбинаций, например, <Ctrl>
   → Символ → разделяет уровни меню. Таким образом, запись Файл→Открыть... говорит о том, что в меню Файл следует выбрать пункт Открыть....
   Файл Жирным шрифтом выделены названия пунктов меню или элементов диалоговых окон, которые можно выбрать, активизировать при помощи мышки.
   *Сигнал* Курсивом выделены названия глав руководства, окон WinПОС.
- signal Равномерным шрифтом выделен текст или числа, которые необходимо ввести с клавиатуры, прототипы функций, имена параметров и тексты примеров.
- Bажная информация, совет или рекомендация.

При описании интерфейсов также используются графические обозначения:

- свойство,
- метод,
- возвращаемое значение.

# Часть 1. Введение

WinПОС в вариантах поставки **профи** и **вибро** позволяет создавать свои собственные алгоритмы обработки сигнала, автоматизировать процесс обработки входного сигнала от выбора входного файла до документирования результатов обработки.

Области применения программного интерфейса (API) WinПОС:

- циклическая обработка большого объема данных,
- вычисления по узкоспециализированным формулам,
- автоматический поиск характерных значений в результатах вычислений,
- программная генерация, к примеру, эталонных сигналов с заданными свойствами,
- формирование шаблонных отчетов, таблиц,
- чтение и запись данных в нестандартных форматах и т.п.

# Структура приложения WinПОС

WinПОС является модульным приложением. В основе его программной модели лежит концепция объектно-ориентированного программирования (ООП). Условно объекты WinПОС можно разделить на группы, по их функциональной принадлежности:

- объекты, реализующие пользовательский интерфейс (меню, панели инструментов, окна настроек),
- объекты графической подсистемы (страницы, графики, линии),
- объекты, предоставляющие доступ к данным (сигналы, файлы данных),
- объекты, отвечающие за структурированное хранение данных (дерево объектов WinПОС)
- объекты, реализующие математические алгоритмы (операторы).

Наиболее важные объекты доступны извне, что позволяет задействовать возможности WinПOC не только через пользовательский интерфейс, но и программно. Тем самым пользователи могут с помощью некоторого инструмента программирования автоматизировать часто встречающиеся задачи, которые нельзя было предвидеть в ходе разработки приложения. Такие объекты принято называть объектами ActiveX, а приложение – OLE-сервером. Объекты WinПOC предоставляют интерфейсы, вкратце описанные ниже.

#### WinПОС. Руководство программиста

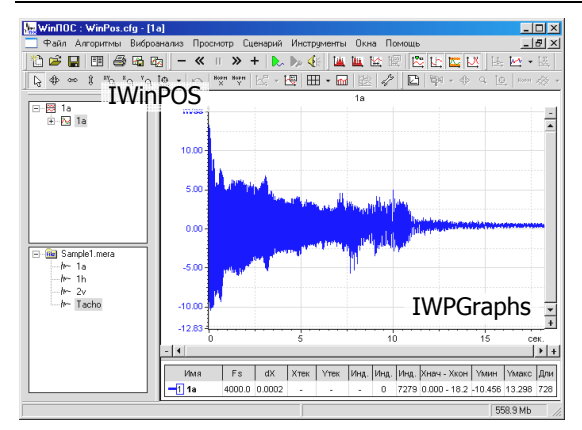

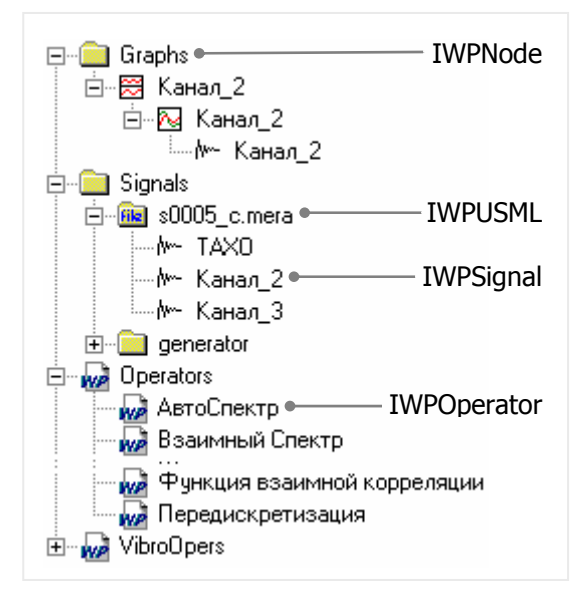

IWinPOS – основной интерфейс приложения, всё взаимодействие с приложением так или иначе осуществляется через него, т.к. через этот интерфейс доступны не только графические элементы WinПОС (графическая подсистема доступна через вызов метода GraphAPI()), но и реализован доступ к дереву объектов.

Дерево объектов WinПОС это структурированное хранилище данных. Отдельные поддеревья отображаего ются в окнах дерева сигналов "\Signals"), (ветка дерева графиков (ветка "\Graphs"), меню Алгоритмы (ветка "\Operators") или панелях Менеджера сигналов.

Каждый объект (узел, «лист» дерева) доступен через интерфейс IWPNode. Метод GetObject() позволяет получить любой объект WinПОС из загруженных в его дерево. Посредством интерфейса IWPNode можно также осуществлять циклический перебор объектов.

К узлу дерева может быть подключен один из объектов WinПОС:

- страница, график, линия (доступны через интерфейс IWPGraphs),
- файл УСМЛ или МЕРА (доступен через интерфейс IWPUSML),
- сигнал (IWPSignal),
- оператор (IWPOperator).

# Часть 2. Варианты применения

WinПОС предоставляет пользователю интерфейсы, с помощью которых можно создавать свои подключаемые модули или приложения, работающие с данными и алгоритмами WinПОС, практически в любой современной среде программирования. Для примеров выбраны Microsoft Visual Basic Script и Borland Delphi. VBScript входит в состав поставки Microsoft Windows, не требует отдельного компилятора, а несложная среда редактирования сценариев включена в состав WinПОС. Delphi заслуженно пользуется славой самой удобной среды быстрой разработки приложений (RAD) и идеально подходит для создания небольших приложений частного применения.

Рассмотрим плюсы и минусы программирования сценариев или приложений этими средствами.

#### VBScript

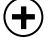

не нужен компилятор или отдельная среда разработки,

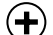

требуются лишь минимальные навыки программирования,

невозможно написать приложение с собственными диалогами для настройки или формами.

#### Delphi

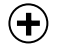

ножно создавать диалоги и формы для настроек любой степени сложности, использовать многочисленные компоненты Delphi, создавать специфические отчеты,

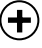

) легко писать сложные собственные алгоритмы для обработки данных,

установленный Borland требуется пакет Delphi И соответствующие навыки программирования.

Таким образом, VBScript больше подходит для написания небольших сценариев автоматизации работы WinПОС или несложных алгоритмов и слабо подходит для обработки значительных объемов данных, а Delphi лучше применять для написания собственных быстродействующих алгоритмов обработки и создания приложений, требующих дополнительных настроек или формирования специализированных отчетов.

Ниже рассматриваются способы совместного выполнения сценариев, приложений, модулей и WinПОС.

# VBScript

Самый простой способ написать свой сценарий на VBScript – скопировать пример из Справочной системы или непосредственно с диска, вставить его в Редактор сценариев (меню Сценарий) и переделать его, добавив необходимую функциональность. Элементы управления Редактором сценариев описаны в Части 5. Встроенный редактор сценариев. Готовый сценарий можно запустить на выполнение несколькими способами:

- из редактора сценариев Выполнить программу (F5),
- из главного окна WinПОС, пункт меню Выполнить сценарий или кнопкой быстрого запуска сценариев в *Панели инструментов*,
- из командной строки ("winpos.exe myscript.wps").

Вот так на VBScript будет выглядеть классический пример:

```
sub main
        DebugPrint ``Hello, world!"
end sub
```

Строка «Hello, world!» будет напечатана в окне отладочной печати Редактора сценариев (этот пример имеет смысл запускать только первым способом, т.к. иначе отладочная печать не будет задействована).

# Delphi

С помощью RAD Delphi можно создавать не только приложения, которые будут обращаться к объектам и методам WinПОС, но и писать подключаемые модули, в виде динамических библиотек (DLL). Такие модули могут встраиваться в среду WinПОС. Например, легко можно добавить на панель инструментов WinПОС кнопки, вызывающие функции пользовательской библиотеки.

#### Приложения

Приложение (EXE-файл) может получить доступ к объектам их свойствам и методам WinПОС путем создания прокси-класса следующим образом:

```
var WinPOS: TWinPOS;
...
WinPOS:= TWinPOS.Create(nil);
```

Далее можно обращаться к методам WinПОС:

```
// открываем УСМЛ с помощью стандартного диалога WinПOC FileName:= WinPos.USMLDialog();
```

Важно! С точки зрения приложения, WinПОС является выделенным (т.е. «outof-process» или «outproc») сервером. А это означает, что вызовы методов объектов Win∏OC будут происходить с неизбежными залержками. взаимодействием. обусловленными небыстрым межпроцессным Таким образом, отдельное приложение плохо подходит для создания собственных алгоритмов, циклически обращающихся к методам GetY сигналов или подобным. Первый пример (генератор синуса) наглядно показывает эту особенность. В то же время при разовых обращениях к сигналам или алгоритмам задержки практически неразличимы. Для задач, требующих постоянного взаимолействия с объектами WinПОС более полхолят подключаемые модули, описанные ниже.

#### Подключаемые модули (Plug-Ins)

С помощью RAD Delphi можно создавать не только приложения, которые будут обращаться к объектам и методам WinПOC, но и писать подключаемые модули, в виде динамических библиотек (DLL). Такие модули могут встраиваться в среду WinПOC. Например, легко можно добавить на панель инструментов WinПOC кнопки, вызывающие функции пользовательской библиотеки.

Для такого модуля WinПОС будет локальным сервером, и, таким образом, дополнительные временные издержки будут минимальными. Пользовательские алгоритмы по быстродействию практически не будут уступать встроенным.

Подключаемый модуль должен содержать COM-класс с дуальным интерфейсом, предоставляющим три метода: Connect(), Disconnect() и NotifyPlugin().

```
function Connect(const app: IDispatch): Integer;
function Disconnect: Integer;
function NotifyPlugin(what: Integer; var param: OleVariant):
Integer;
```

При запуске WinПOC вызывает метод Connect(), передавая указатель на себя, при завершении работы вызывается Disconnect(), а другие сообщения WinПOC передает, вызывая NotifyPlugin() с кодом и параметрами сообщения.

WinПОС загружает плагины по списку, сохраняемому в реестре. Добавление плагина в список и удаление из списка удобно совмещать с процедурами регистрации. Для этого требуется перекрыть DllRegisterServer и DllUnregisterServer.

#### Создание плагина шаг за шагом

- 1. Создайте новую библиотеку (DLL): File $\rightarrow$ New $\rightarrow$ Other... $\rightarrow$  ActiveX  $\rightarrow$  ActiveX Library.
- 2. Сохраните библиотеку: File→Save. В диалоге сохранения укажите имя библиотеки, например, «MyPlugin» и нажмите кнопку Save.
- 3. Создайте новый СОМ-объект: File→New→Other...→ActivyX→COM Object. Появится диалог *COM Object Wizard* (Рис. 2.1).

| C  | OM Object Wizard                                                                                                    | ×                                  | k    | Interface Selection Wizard |                            |         | _ <b>_ </b>         |
|----|----------------------------------------------------------------------------------------------------|------------------------------------|------|----------------------------|----------------------------|---------|---------------------|
| ſ  |                                                                                                    |                                    |      |                            |                            |         |                     |
|    | Class Name:                                                                                                    | MyObject                           |      | Interface                  | Type Library               | Version | Path 🔺              |
|    | -                                                                                                    |                                    |      | IWPDIgChSignal             | WinPos.tlb                 | 1.1     | C:\Program Files    |
|    |                                                                                                    |                                    |      | TWPGraphs 1                | WinPos.tlb                 | 1.1     | C:\Program Files    |
|    | Instancing:                                                                                                    | Single Instance                    |      | IWPNode                    | WinPos.tlb                 | 1.1     | C:\Program Files    |
|    |                                                                                                    |                                    |      | TwPObj                     | WEBPOST.DLL                | 1.0     | C:\WINDOWS\         |
|    |                                                                                                    |                                    |      | TWPObject                  | WinPos.tlb                 | 1.1     | C:\Program Files    |
|    | I hreading <u>M</u> odel:                                                                                                    | Apartment                          |      | TWPOperator                | WinPos.tlb                 | 1.1     | C:\Program Files    |
|    |                                                                                                    |                                    |      | IWPOpManager               | WinPos.tlb                 | 1.1     | C:\Program Files    |
|    | Implemented                                                                                                    | Du/DDhueie                         |      | IWPPlugin                  | WinPos.tlb                 | 1.1     | C:\Program Files    |
|    | Interface:                                                                                                    |                                    |      | IWPSignal                  | WinPos.tb                  | 1.1     | U:NProgram Files    |
|    |                                                                                                    |                                    |      | IWP1ree                    | WinPostib                  | 1.1     | C:\Program Files    |
|    | Description:                                                                                                    |                                    |      | IWPUSML<br>BUCDUDIN for    | WINPOS.0D                  | 1.1     | C: Program Files    |
|    | Description.                                                                                                    | J                                  |      | Du/SDLMassage              | MSSOMPSODEL<br>MCCOAPSODEL | 3.0     | C. V-Togram Files   |
|    |                                                                                                    |                                    |      | INVSDLMessage              | MSSOMPSODEL                | 3.0     | C. V-Togram Files   |
|    |                                                                                                    |                                    |      | IN/SDLOperation            | MSSUAPT.UI                 | 2.0     | C.VProgram Files    |
| E. | <ul> <li>Options</li> </ul>                                                                                                    |                                    |      | A SPECIPERATOR             | MOSOM SOLDER               | 0.0     | c. u logiali i lies |
|    | The second second secon |                                    |      |                            |                            |         |                     |
|    | M Include Type Li                                                                                                    | prary Mark Interface Disautomation |      |                            |                            |         | Add Library         |
|    |                                                                                                    |                                    |      |                            |                            |         |                     |
|    |                                                                                                    | OK Cancel <u>H</u> elp             |      |                            | OK                         |         | Cancel <u>H</u> elp |
|    |                                                                                                    |                                    | Fini | ished loading interfaces   |                            |         | 1.                  |

Рис 2.1 Диалог создания СОМ-объекта

Рис 2.2 Диалог выбора интерфейса

- Укажите название класса в поле *Class Name*.
- Нажмите кнопку List. Откроется диалог Interface Selection Wizard (Рис. 2.2).
- Выберите интерфейс *IWPPlugin* (см. рис.) и нажмите **OK**. Откроется окно *Type Library*. Обратите внимание, что в левой части окна показаны новая библиотека и новый класс. Окно можно закрыть, для повторного вызова используйте **View**→**Type Library**.
- 4. Добавьте в секцию *uses* исходного файла библиотеки (здесь это MyPlugin.dpr) необходимые модули. Обычно это: SysUtils, Classes, Consts, Windows, ComServ, Registry.
- 5. Перекройте функцию DllRegisterServer, как показано ниже.

Здесь второй параметр метода reg.writestring() – наименование нового СОМ-класса. Оно состоит из имен новой библиотеки и класса, разделенных точкой. Эти имена можно увидеть в левой части окна *Type Library*.

```
function DllRegisterServer: hresult; stdcall;
var reg: tregistry;
        buffer: array[0..255] of char;
begin
    reg := tregistry.Create;
    try
    reg.rootkey := hkey_local_machine;
    getmodulefilename(hinstance, buffer, 255);
    reg.openkey('\Software\MERA\Winpos\COMPlugins', True);
    reg.writestring(string(buffer), 'MyPlugin.MyObject');
    finally
    reg.Free;
    end;
    Result := comserv.dllregisterserver;
end;
```

6. Перекройте функцию DllUnregisterServer, как показано ниже.

```
function DllUnregisterServer: hresult; stdcall;
var
 req: tregistry;
var
  buffer: array[0..255] of char;
begin
 reg := tregistry.Create;
 try
    reg.rootkey := hkey local machine;
    getmodulefilename(hinstance, buffer, 255);
    if (req.openkey('\Software\MERA\Winpos\COMPlugins', False)) then
      reg.DeleteValue(string(buffer));
  finally
    req.Free;
  end;
  Result := comserv.dllunregisterserver;
end;
```

 Перекройте методы Connect(), Disconnect() и NotifyPlugin() (см. Unit1.pas).

В приведенном ниже примере в методе Connect() создается новая панель инструментов и кнопка на ней. В методе NotifyPlugin() по нажатию кнопки создается форма, которой передается управление.

Создайте форму и нарисуйте изображение для кнопки панели инструментов – это bitmap 16x16 (можно использовать встроенный редактор ресурсов: **Tools**—**Image Editor**).

WinПОС. Руководство программиста

```
var ID Run1 : Integer=0; // Идентификатор (код) команды
var bar ID : Integer;
                            // Дескриптор панели инструментов
function TMyObject.Connect(const app: IDispatch): Integer;
var hbmp:THandle;
begin
  WP:=app as IWinPOS;
  ID Run1 := WP.RegisterCommand(); //Получение кода команды
  bar ID:=WP.CreateToolbar();
                                   //Создание панели инструментов
                                    //Загрузка изображения кнопки
  hbmp:=LoadBitmap(HInstance, 'TOOLBAR');
                                    //Создание кнопки
  WP.CreatetoolbarButton( bar ID, ID Run1, hbmp,
                          'Новое действие'#10' Новое действие');
  Result:= 0;
end;
function TMyObject.Disconnect: Integer;
begin
  Result:= 0;
end:
function TMyObject.NotifyPlugin(what: Integer;
 var param: OleVariant): Integer;
var cmdln : AnsiString;
begin
 trv
   if HiWord(what)=ID Run1
                                    //Проверка кода команды
   then
     begin
                                     //Создание формы
       Application.CreateForm(TForm1, Form1);
       Form1.Show;
     end
 except
 end;
 Result:= 0;
end;
```

 Скомпилируйте плагин. Зарегистрируйте его с помощью regsvr32. Закройте и снова запустите WinПОС. Должна появиться новая панель с копкой вызова подключаемого модуля.

Регистрация и отмена регистрации подключаемых модулей производится стандартным инструментом Windows:

regsvr32 myplugin.dll
regsvr32 /u myplugin.dll

В директории DelphiCommon (см. параграф Установка и размещение файлов примеров) находятся файлы Winpos\_ole\_TLB.pas и POSBase.pas.

Winpos\_ole\_TLB.pas создается автоматически и включает описания OLEинтерфейсов WinПOC (файл подключается автоматически при наследовании интерфейса IWPPlugin).

POSBase.pas содержит функции типа RunXXXX(), упрощающие доступ к алгоритмам WinПOC, и ряд констант (подключение этого файла может быть полезным). См. также главу 3 Процедуры упрощенного вызова алгоритмов.

# Другие средства

Как упоминалось выше, помимо *VBScript* и *Delphi*, в качестве среды для разработки приложений или подключаемых модулей могут быть использованы и другие средства. Для работы с ними потребуется выполнить последовательность действий, направленную на генерацию соответствующего программного модуля по библиотеке типов (Туре Library – TLB) WinПОС.

Так в Borland C++ Builder, как и в Delphi, последовательность будет такой:

**Project→Import Type Library...→**[выбрать winpos\_ole]→**Create Unit**,

а в Microsoft Visual C++ такой:

View→ClassWizard...→AddClass...→From a type library→[winpos.exe].

# Часть 3. Интерфейсы WinПОС

Большинством объектов WinПОС можно манипулировать при помощи интерфейсов, перечисленных ниже.

| IWinPOS     | - основной интерфейс приложения              |
|-------------|----------------------------------------------|
| IWPGraphs   | - интерфейс графической подсистемы           |
| IWPSignal   | - интерфейс сигнала                          |
| IWPUSML     | - интерфейс пакетных файлов (УСМЛ и МЕРА)    |
| IWPOperator | - интерфейс вызова математических алгоритмов |
| IWPNode     | - элемент дерева объектов WinПОС             |

Следующие главы содержат описания методов этих интерфейсов в нотации ODL. Такая нотация, а ODL расшифровывается как Object Description Language (язык описания объектов), предпочтительна при описании OLE-интерфейсов. Ниже приведена таблица соответствия типов в разных языках.

| ODL          | Delphi       | VBScript           | описание                                            |  |
|--------------|--------------|--------------------|-----------------------------------------------------|--|
| BSTR         | String       | BSTR               | символьная строка                                   |  |
| long         | Integer      | Variant            | целое (32 бита)                                     |  |
| short        | Smallint     | Variant            | короткое целое (16 бит)                             |  |
| IDispatch*   | IDispatch    | IDispatch          | указатель на интерфейс, производный от<br>IDispatch |  |
| VARIANT_BOOL | Boolean      | Variant            | Булева(логическая) переменная                       |  |
| void         | [procedure]* | [sub] <sup>*</sup> | *функция, возвращающая void, т.е.<br>процедура      |  |
| VARIANT      | OleVariant   | Variant            | переменная                                          |  |

# IWinPOS

Основной интерфейс приложения. С его помощью осуществляется управление средой WinПOC, доступ к дереву объектов, чтение и запись данных, взаимодействие с подключаемыми модулями, вызываются методы документирования и процедуры отладки.

Свойства

#### SelectedGraph

BSTR SelectedGraph

Имя выбранного графика в дереве графиков WinПОС. Свойство доступно только по чтению.

#### SelectedSignal

BSTR SelectedSignal

Имя выбранного сигнала в дереве сигналов WinПОС. Свойство доступно только по чтению.

#### Методы

#### Открытие и сохранение файлов данных

#### LoadUSML

IDispatch\* LoadUSML(BSTR path)

Загрузить файл УСМЛ или МЕРА и поместить в дерево сигналов WinПОС.

| e    | Объект, поддерживающий интерфейс IWPUSML |
|------|------------------------------------------|
| path | Имя файла                                |

#### SaveUSML

void SaveUSML(BSTR Name, BSTR FileName)

Сохранить папку дерева сигналов WinПОС как файл формата МЕРА или УСМЛ.

| Name     | Полное имя папки в дереве сигналов WinПОС |
|----------|-------------------------------------------|
| FileName | Имя файла                                 |

в

#### LoadSignal

IDispatch\* LoadSignal(BSTR path, long type)

Загрузить двоичный или текстовый файл данных и поместить результаты в дерево сигналов WinПОС.

| e    | Объект, поддерживающий интерфейс IWPSignal      |
|------|-------------------------------------------------|
| path | Имя файла                                       |
| type | Тип данных файла. Список значений типа приведен |

таблице ниже.

| Тип файла | Значение  | Описание                                             |
|-----------|-----------|------------------------------------------------------|
| данных    | константы |                                                      |
| FT_TextWi | 3         | Текстовый(ASCII) файл, открывается с помощью мастера |
| Z         |           | настройки                                            |
| FT_UChar  | 4         | Массив беззнаковых целых (1 байт)                    |
| FT_INT16  | 5         | Массив целых со знаком (2 байта)                     |
| FT_WORD   | 6         | Массив беззнаковых целых (2 байта)                   |
| FT_INT32  | 7         | Массив целых со знаком (4 байта)                     |
| FT_Float  | 8         | Массивы вещественных чисел (4 байта)                 |
| FT_Double | 9         | Массивы вещественных чисел (8 байт)                  |
| FT_XLS    | 10        | Столбцы таблицы Microsoft Excel                      |

#### **SaveSignal**

void SaveSignal(BSTR Name, BSTR FileName, long
type)

Сохранить сигнал как двоичный или текстовый файл данных.

| Name     | Полное имя сигнала в дереве сигналов WinПОС                                   |
|----------|-------------------------------------------------------------------------------|
| FileName | Имя файла                                                                     |
| type     | Тип данных файла. Список значений типа приведен в описании метода LoadSignal. |

#### Доступ к объектам WinПОС

#### CreateSignal, CreateSignalXY

```
IDispatch* CreateSignal(long type)
IDispatch* CreateSignalXY(long xtype, long ytype)
```

#### WinПОС. Руководство программиста

Создать новый сигнал. CreateSignalXY() создает сигнал, у которого ось X может быть неравномерной, значения могут быть заданы методом SetX(). ВНИМАНИЕ! Для сигнала, созданного CreateSignal(), метод SetX() не имеет смысла!

Объект, поддерживающий интерфейс IWPSignal

type Тип данных сигнала. Список значений типа приведен в таблице ниже. xtype, ytype – типы значений по X и Y.

| Тип данных | Значение  | Описание                   |
|------------|-----------|----------------------------|
| сигнала    | константы |                            |
| VT_I1      | 16        | Целые, 1 байт              |
| VT_UI1     | 17        | Целые беззнаковые, 1 байт  |
| VT_I2      | 2         | Целые, 2 байта             |
| VT_UI2     | 18        | Целые беззнаковые, 2 байта |
| VT_I4      | 3         | Целые беззнаковые, 4 байта |
| VT_R4      | 4         | Вещественные, 4 байта      |
| VT R8      | 5         | Вещественные, 8 байт       |

#### GetInterval

```
IDispatch* GetInterval(IDispatch* src, long start,
long count)
```

Возвращается сигнал, являющийся интервалом исходного сигнала. Метод используется при обработке диапазона исходного сигнала.

| Объект, поддерживающий интерфейс IWPSignal |
|--------------------------------------------|
| Исходный сигнал                            |
| Начало отрезка, 0 (src.size-1)             |
| Кол-во значений, 0 (src.size-start)        |
|                                            |

#### GetOversampled

```
IDispatch* GetOversampled(IDispatch* src, double
```

freq)

Возвращаемый виртуальный сигнал позволяет трактовать данные исходного сигнала так, как будто они получены с другой частотой дискретизации. Новые значения интерполируются линейно, алгоритм передискретизации не вызывается, фильтрация не используется. Вследствие этого не рекомендуется указывать новую частоту меньше исходной.

| e   | Объект, поддерживающий интерфейс IWPSignal |
|-----|--------------------------------------------|
| src | Исходный сигнал                            |

freq Новая частота

#### SraphAPI

```
IDispatch* GraphAPI()
```

Получить интерфейс графической подсистемы.

```
Объект, поддерживающий интерфейс IWPGraph
```

#### 🔹 Link

IDispatch\* Link(BSTR Path, BSTR Name, IDispatch\* Object)

Поместить объект в дерево WinПОС.

| đ      | Объект, поддерживающий интерфейс IWPNode     |
|--------|----------------------------------------------|
| Path   | Путь в дереве WinПОС                         |
| Name   | Имя объекта                                  |
| Object | Объект, который требуется поместить в дерево |

#### 🔹 Unlink

void Unlink(IDispatch\* Object)

Удалить объект из дерева.

Object Объект, который требуется удалить из дерева

#### GetObject

IDispatch\* GetObject(BSTR path)

Найти объект в дереве WinПОС по имени.

| e    | Указатель на интерфейс запрашиваемого объекта |
|------|-----------------------------------------------|
| path | Строка, путь в дереве WinПОС                  |

#### GetNode

IDispatch\* GetNode(IDispatch\* Object)

Получить позицию размещения (т. н. точку монтирования, узел) объекта в дереве WinПOC.

| e      | Объект, поддерживающий интерфейс IWPNode |
|--------|------------------------------------------|
| Object | Объект.                                  |

#### Управление средой WinПОС

#### **USMLDialog**

BSTR USMLDialog()

Выбрать файл УСМЛ или МЕРА с помощью стандартного диалога WinПОС.

Полное имя файла

#### sefresh

void Refresh()

Производится обновление всех окон WinПОС. Рекомендуется использовать после вызовов методов, изменяющих состояние WinПОС, таких, как Link().

#### DoEvents

void DoEvents()

Обработать все события, накопившиеся за время работы продолжительной задачи. Процедура используется в процессе длительных вычислений для того, чтобы избежать эффекта "зависания" программы. DoEvents() приостанавливает выполнение сценария и позволяет WinПOC обработать оконные сообщения.

#### AddTextInLog

```
void AddTextInLog(BSTR text,BSTR
exttext,VARIANT BOOL show)
```

Добавить строку текста в журнал.

| text    | Текстовая строка для журнала                             |
|---------|----------------------------------------------------------|
| exttext | Строка дополнительных параметров                         |
| show    | true, если надо отобразить окно журнала, false, если нет |

#### Взаимодействие с подключаемыми модулями

Методы этого раздела предоставляют доступ к управляющим элементам среды WinПОС (главному окну, панелям инструментов, меню) и предназначены для использования при создании подключаемых модулей.

#### MainWnd

long MainWnd()

Метод возвращает хэндл (handle) главного окна WinПОС, который может потребоваться подключаемым модулям, если в них определены собственные окна и диалоги.

е хэндл (handle) главного окна WinПОС

#### RegisterCommand

```
long RegisterCommand()
```

Метод возвращает уникальное число, которое можно использовать как идентификатор команды.

Число, уникальный код команды, события.

#### CreateToolbar

e

```
long CreateToolbar()
```

Создать новую панель инструментов.

Указатель на панель инструментов

#### CreatetoolbarButton

```
long CreatetoolbarButton(long bar, long command,
long picture, BSTR hint)
```

Добавить кнопку-«инструмент» на панель инструментов.

| e       | Ненулевое в случае успешного добавления кнопки, 0 – |
|---------|-----------------------------------------------------|
|         | в противном случае                                  |
| bar     | Указатель на панель инструментов. Можно получить    |
|         | при помощи CreateToolbar()                          |
| command | Присвоенная команда. Можно получить при помощи      |
|         | RegisterCommand ()                                  |
| picture | Хендл изображения для кнопки                        |
| hint    | Текст подсказки                                     |

#### ShowToolbar

void ShowToolbar(long bar, long visible)

Отображать или скрыть панель инструментов.

| bar     | Указатель на панель инструментов. Можно получить |
|---------|--------------------------------------------------|
|         | при помощи CreateToolbar()                       |
| visible | 1 – отображать, 0 - скрыть                       |

#### Createmenultem

```
long CreatemenuItem(long Command, long reserved,
BSTR text, long style, long picture)
```

Создать новый пункт меню.

| e        | Ненулевое в случае успешного добавления строки  |  |  |
|----------|-------------------------------------------------|--|--|
|          | меню, 0 – в противном случае                    |  |  |
| Command  | Присвоенная команда. Можно получить при помощи  |  |  |
|          | RegisterCommand ()                              |  |  |
| reserved | Каждый байт этого числа (если не равен FF)      |  |  |
|          | представляет собой позицию в подменю данного    |  |  |
|          | уровня, куда будет добавлен новый пункт меню.   |  |  |
|          | Пример: 0xFFFF0301 - четвертое подменю главного |  |  |
|          | меню, после второй позиции (начало отсчета - 0) |  |  |
| text     | Строка меню                                     |  |  |
| style    | Вид элемента меню. Для обычного элемента меню   |  |  |
|          | устанавливается в 0. Значения констант стилей   |  |  |
|          | приведены в таблице ниже.                       |  |  |
| picture  | Хендл изображения для пункта меню. Используется |  |  |
|          | только при установленном стиле MF BITMAP.       |  |  |

| Вид элемента меню  | Значение | Вид элемента меню | Значение |
|--------------------|----------|-------------------|----------|
| MF_ENABLED         | Oh       | MF_BITMAP         | 4h       |
| MF_GRAYED          | 1h       | MF_OWNERDRAW      | 100h     |
| MF DISABLED        | 2h       | MF POPUP          | 10h      |
| MF UNCHECKED       | Oh       | MF MENUBARBREAK   | 20h      |
| MF_CHECKED         | 8h       | MF_MENUBREAK      | 40h      |
| MF_USECHECKBITMAPS | 200h     | MF_UNHILITE       | Oh       |
| MF STRING          | Oh       | MF HILITE         | 80h      |

#### Документирование, печать результатов

#### Savelmage

boolean SaveImage(BSTR fname, BSTR comment)

Сохранить отображаемую страницу графиков в файл или буфер обмена.

| e       | true – если операция прошла успешно, false – в     |  |  |
|---------|----------------------------------------------------|--|--|
|         | противном случае                                   |  |  |
| fname   | Имя файла. Если передана пустая строка –           |  |  |
|         | изображение будет помещено в буфер обмена          |  |  |
| comment | Строка подписи. Например, «Рис.1 Исходные уровни». |  |  |
|         | Если задана пустая строка – подпись не печатается. |  |  |

#### PrintPreview, Print

```
void PrintPreview(BSTR comment)
void Print(BSTR comment)
```

Распечатать отображаемую страницу графиков. PrintPreview выдает окно предварительного просмотра. Print – печатает на принтер, используя текущие настройки принтера и страницы.

comment Строка подписи. Например, «Рис. 1 Исходные уровни». Если задана пустая строка – подпись не печатается.

#### VBScript. Работа с двоичными файлами данных

Эти методы расширяют ограниченные возможности VBScript в части работы с двоичными файлами. Нецелесообразно обращаться к этим методам из Delphi, т.к. в Delphi можно вызывать функции для работы с файлами напрямую.

#### SileOpen

```
BSTR FileOpen(long isOpen, BSTR ext, BSTR fname, long flags, BSTR filter)
```

Открыть стандартный файловый диалог и выбрать имя файла.

| đ      | Полное имя файла                                                                                                    |
|--------|----------------------------------------------------------------------------------------------------|
| isOpen | true - диалог открытия файла, false - сохранения                                                                                                    |
| ext    | Расширение файла по умолчанию                                                                                                    |
| fname  | Начальное имя файла                                                                                                    |
| flags  | Флаги для настройки внешнего вида и поведения<br>диалога. Некоторые наиболее полезные приведены в<br>таблице ниже, остальные можно найти в файле<br>POSBase.pas и соответствующей литературе (Описание<br>структуры OPENFILENAME). |

#### WinПОС. Руководство программиста

filter Набор фильтров для диалога. Например, строка *"USML files*|\*.*usm*|*All files*|\*.\*||" предложит выбрать файлы с расширением .usm или все файлы.

| Флаг                 | Значение | Описание                                     |
|----------------------|----------|----------------------------------------------|
| OFN_ALLOWMULTISELECT | 200h     | Разрешает выбирать несколько файлов сразу.   |
| OFN_CREATEPROMPT     | 2000h    | Если пользователь указал файл, которого не   |
|                      |          | существует, то диалог запросит разрешение    |
|                      |          | создать новый файл с указанным именем.       |
| OFN_FILEMUSTEXIST    | 1000h    | В поле Имя файла разрешается вводить толь-   |
|                      |          | ко имена существующих файлов. Если указан    |
|                      |          | этот флаг и введено некорректное имя файла - |
|                      |          | выдается предупреждение. Используется        |
|                      |          | совместно с OFN_PATHMUSTEXIST.               |
| OFN_NOCHANGEDIR      | 8h       | Возвращает текущей папке первоначальное      |
|                      |          | значение, если пользователь переходит из     |
|                      |          | одной папки в другую при поиске файлов.      |
| OFN_NONETWORKBUTTON  | 20000h   | Убирает кнопку Сеть диалога                  |
| OFN_NOREADONLYRETURN | 8000h    | Поле Только для чтения не выбрано и воз-     |
|                      |          | вращаемый файл не находится защищенной       |
|                      |          | от копирования папке.                        |
| OFN_OVERWRITEPROMPT  | 2h       | Диалог Сохранить как выдаст предупре-        |
|                      |          | ждающее сообщение, если файл уже сущест-     |
|                      |          | вует. Пользователь должен подтвердить        |
|                      |          | перезапись файла.                            |
| OFN_PATHMUSTEXIST    | 800h     | Пользователь может указать только            |
|                      |          | существующий путь и имена файлов. При        |
|                      |          | вводе неправильного имени файла или пути     |
|                      |          | появится предупреждающее окно.               |

#### OpenFile

long OpenFile(BSTR Path, long flags)

Открыть или создать новый файл.

| đ     | Файловый хэндл, используется в дальнейших       |
|-------|-------------------------------------------------|
|       | вызовах (см. параметр hFile)                    |
| Path  | Имя файла (с путем)                             |
| flags | Тип доступа. Значения приведены в таблице ниже. |

| Флаг       | Значение | Описание                                                                                                    |
|------------|----------|----------------------------------------------------------------------------------------------------|
| READ_WRITE | 100h     | Открыть файл по чтению и записи (GENERIC_READ  <br>GENERIC_WRITE), 0 – только по чтению<br>(GENERIC_READ).                                        |
| SHARE_READ | 1000h    | Этот файл одновременно можно будет открыть только<br>по чтению (FILE_SHARE_READ), 0 – по чтению и<br>записи (FILE_SHARE_READ   FILE_SHARE_WRITE). |

#### ScloseFile

void CloseFile(long hFile)

Закрыть файл.

hFile Файловый хэндл

#### seekFile

long SeekFile(long hFile, long Pos, long flags)

Изменить позицию файлового указателя.

| e     | Новая позиция файлового указателя                                 |
|-------|-------------------------------------------------------------------|
| hFile | Файловый хэндл                                                    |
| Pos   | Позиция, в которую желательно переместить файловый указатель      |
| flags | Точка отсчета при перемещении. Значения приведены в таблице ниже. |
|       |                                                                   |

| Флаг         | Значение | Описание                               |
|--------------|----------|----------------------------------------|
| FILE_BEGIN   | 0        | За ноль принимается начало файла       |
| FILE_CURRENT | 1        | Ноль – текущая позиция указателя файла |
| FILE_END     | 2        | Ноль – конец файла                     |

#### ReadByte, ReadWord, ReadLong, ReadFloat, ReadDouble

VARIANT ReadByte(long hFile) VARIANT ReadWord(long hFile) VARIANT ReadLong(long hFile) VARIANT ReadFloat(long hFile) VARIANT ReadDouble(long hFile)

Прочитать из двоичного файла число в соотв. формате.

| e     | Число, прочитанное из файла |
|-------|-----------------------------|
| hFile | Файловый хэндл              |

#### SwriteByte, WriteWord, WriteLong, WriteFloat, WriteDouble

```
void WriteByte(long hFile, short Value)
void WriteWord(long hFile, long value)
void WriteLong(long hFile, long Value)
void WriteFloat(long hFile, float value)
void WriteDouble(long hFile, double Value)
```

Записать в двоичный файл число в соотв. формате.

| hFile | Файловый хэндл                             |
|-------|--------------------------------------------|
| Value | Число, которое должно быть записано в файл |

#### VBScript. Отладка

#### DebugPrint, DebugPrintLn

```
void DebugPrint(VARIANT arg)
void DebugPrintLn(VARIANT arg)
```

Отладочная печать в окно вывода *Редактора сценариев*. Применяется только при запуске из *Редактора сценариев*. DebugPrintLn() в отличие от DebugPrint() переводит строку.

Arg Символьная строка. Пример: DebugPrintLn "Max= "+FormatNumber(max,6,0,0,0)+";"

# **IWPGraphs**

Интерфейс графической подсистемы.

Для управления графиками сначала требуется получить данный интерфейс, вызвав метод GraphAPI интерфейса IWinPOS.

Последовательность действий при создании новой страницы для отображения в ней сигнала (например, результата работы скрипта или плагина):

```
// получаем доступ к графической подсистеме WinПOC
api := GraphAPI as IWPGraphs;
// создаем новую страницу для графиков
hPage := api.CreatePage;
// страница всегда создается с одним графиком, получаем его
hGraph := api.GetGraph(hPage, 0);
// график всегда имеет как минимум одну ось Y, получаем ее
hYAxis := api.GetYAxis(hGraph, 0);
// создаем новую линию в графике
api.CreateLine(hGraph, hYAxis, signal.Instance);
// нормализуем график
api.NormalizeGraph(hGraph);
```

Методы

#### ScreatePage

long CreatePage()

Создать новую страницу. Будут учтены настройки по умолчанию.

```
Указатель на новую страницу
```

DestroyPage

void DestroyPage(long hPage)

Удалить страницу.

hPage Указатель на страницу

#### ScreateGraph

long CreateGraph(long hPage)

Создать новый график. Будут учтены настройки по умолчанию.

| e     | Указатель на новый график                                 |
|-------|-----------------------------------------------------------|
| hPage | Указатель на страницу, в которой требуется создать график |

#### DestroyGraph

void DestroyGraph(long hGraph)

Удалить график.

hGraph Указатель на график

#### CreateYAxis

long CreateYAxis(long hGraph)

Добавить новую ось ординат.

| e      | Указатель на новую ось                        |
|--------|-----------------------------------------------|
| hGraph | Указатель на график, куда будет добавлена ось |

#### DestroyYAxis

void DestroyYAxis(long hAxis)

Удалить ось.

hAxis Указатель на ось

#### ScreateLine

long CreateLine(long hGr, long hAx, long hSig)

Создать новую линию. Будут учтены настройки по умолчанию.

| e    | Указатель на новую линию                       |
|------|------------------------------------------------|
| hGr  | Указатель на график, в который будет добавлена |
|      | ЛИНИЯ                                          |
| hAx  | Указатель на Ү-ось                             |
| hSig | Указатель на сигнал                            |

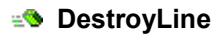

void DestroyLine(long hLine)

Удалить линию.

hLine Указатель на линию

#### GetPageCount

long GetPageCount()

Число страниц графиков.

Число страниц графиков

#### GetGraphCount

long GetGraphCount(long hPage)

Число графиков на странице.

| e     | Число графиков на странице |
|-------|----------------------------|
| hPage | Указатель на страницу      |

#### GetYAxisCount

long GetYAxisCount(long hGr)

Число Ү-осей графика.

| đ   | Число Ү-осей        |
|-----|---------------------|
| hGr | Указатель на график |

#### SetLineCount

long GetLineCount(long hGr)

Число линий в графике.

| e   | Число линий в графике |
|-----|-----------------------|
| hGr | Указатель на график   |

#### GetPage

long GetPage(long nPage)

Получить страницу по порядковому номеру.

| e     | Указатель на страницу     |
|-------|---------------------------|
| nPage | Порядковый номер страницы |

#### GetGraph

long GetGraph(long hPage, long nGraph)

Получить график по порядковому номеру.

| e      | Указатель на график      |
|--------|--------------------------|
| hPage  | Указатель на страницу    |
| nGraph | Порядковый номер графика |

#### GetYAxis

long GetYAxis(long hGr, long nAxis)

Получить Ү-ось по порядковому номеру.

| e     | Указатель на ось     |
|-------|----------------------|
| hGr   | Указатель на график  |
| nAxis | Порядковый номер оси |

#### GetLine

long GetLine(long hGr, long nLine)

Получить линию по порядковому номеру.

| e     | Указатель на линию     |
|-------|------------------------|
| hGr   | Указатель на график    |
| nLine | Порядковый номер линии |

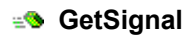

IDispatch\* GetSignal(long hLine)

Получить ссылку на сигнал, который изображает линия hLine.

| e     | Объект, поддерживающий интерфейс IWPSignal |
|-------|--------------------------------------------|
| hLine | Указатель на линию                         |

#### SetXCursorPos, SetXCursorPos

```
void GetXCursorPos(long hGraph, double* px, BOOL
bSecond)
void SetXCursorPos(long hGraph, double x, BOOL
bSecond)
```

Получить или установить позицию курсора.

| hGraph  | Указатель на график                              |
|---------|--------------------------------------------------|
| х       | Позиция курсора                                  |
| px      | Адрес переменной для возврата позиции курсора    |
| bSecond | Работать с позицией второй линии курсора (только |
|         | для разностного курсора)                         |

#### SetPageRect, SetPageRect

```
void GetPageRect(long hPage, long* left, long*
top, long* right, long* bottom)
void SetPageRect(long hPage, long left, long top,
```

long right, long bottom)

Получить, установить размеры страницы графиков.

| hPage  | Указатель на страницу            |
|--------|----------------------------------|
| left   | Координаты левого края страницы  |
| top    | Координаты верха страницы        |
| rigth  | Координаты правого края страницы |
| bottom | Координаты низа страницы         |

#### SetPageDim

void SetPageDim(long hPage, long mode, long width, long height)

Установить режим расположения графиков.

| hPage | Указатель на страницу                         |
|-------|-----------------------------------------------|
| mode  | Тип расположения графиков. Возможные варианты |

приведены в таблице ниже.

width Число графиков на странице по горизонтали

height Число графиков на странице по вертикали

| Флаг          | Значение | Описание                                          |
|---------------|----------|---------------------------------------------------|
| PAGE_DM_VERT  | 0        | Графики располагаются вертикально                 |
| PAGE_DM_HORZ  | 1        | Графики располагаются горизонтально               |
| PAGE_DM_TABLE | 2        | Графики располагаются в виде таблицы width*height |

#### GetXMinMax, SetXMinMax

void GetXMinMax(long hGR, double\* pmin, double\*
pmax)

void SetXMinMax(long hGr, double min, double max)

Получить, установить границы по оси абсцисс. Таким образом, можно установить или получить видимый диапазон сигнала.

| hGr  |      | Указатель на график                         |
|------|------|---------------------------------------------|
| min, | pmin | Минимальное значение или указатель на него  |
| max, | pmax | Максимальное значение или указатель на него |

#### SetYAxisMinMax, SetYAxisMinMax

```
void GetYAxisMinMax(long hAxis, double* pmin,
double* pmax)
```

void SetYAxisMinMax(long hAxis, double min, double
max)

Получить, установить границы выбранной оси ординат.

| hAxis    | Указател               | њ на Y-ось                            |
|----------|------------------------|---------------------------------------|
| min, pm: | in <mark>Минима</mark> | льное значение или указатель на него  |
| max, pma | ах Максима             | альное значение или указатель на него |

#### NormalizeGraph

```
void NormalizeGraph(long hGr)
```

Выполнить нормализацию графика.

hGr Указатель на график

#### Invalidate

```
void invalidate(long hGraph)
```

Обновить поле отрисовки графика.

hGraph Указатель на график

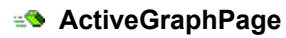

long ActiveGraphPage()

Получить указатель на активную страницу графиков.

Указатель на активную страницу графиков

ActiveGraph

e

long ActiveGraph(long hPage)

Получить указатель на активный график.

| (†    | Указатель на активный график   |
|-------|--------------------------------|
| hPage | Указатель на страницу графиков |

#### Folder2Graphs, Folder2GraphsRecursive

```
void Folder2Graphs(IDispatch* Node)
void Folder2GraphsRecursive(IDispatch* Node)
```

Разместить все сигналы указанной папки или пакетного файла на новой странице. Второй вариант метода обходит вложенные папки.

Node Объект, поддерживающий интерфейс IWPNode

#### Locate

IDispatch\* Locate(long hGrItem)

Найти элемент графика в дереве по указателю.

| đ       | Объект, поддерживающий интерфейс IWPNode         |
|---------|--------------------------------------------------|
| hGrItem | Указатель на страницу графиков, график или линию |

#### SetPageOpt

void SetPageOpt(long hPage, long opt, long mask)

Установить параметры выбранной страницы.

| hPage | Указатель на страницу                                                       |
|-------|-----------------------------------------------------------------------------|
| opt   | Битовое поле: установить (1) или снять (0) бит состояния. См. таблицу ниже. |

mask

Маска. Показывает, какие биты поля орт следует изменить. См. таблицу ниже.

| Флаг           | Значение | Описание                      |
|----------------|----------|-------------------------------|
| PGOPT_SHOWNAME | 1        | Отображение названия страницы |
| PGOPT_SINGLEX  | 2        | Флаг одной оси Х на страницу  |
| PGOPT_SINGLEY  | 4        | Флаг одной оси Ү на страницу  |
| PGOPT SINCCURS | 8        | Синхронизация курсоров        |

#### SetGraphOpt

void SetGraphOpt(long hGraph, long opt, long mask)

Установить параметры выбранного графика.

| hGraph | Указатель на график                            |
|--------|------------------------------------------------|
| opt    | Битовое поле: установить (1) или снять (0) бит |
|        | состояния. См. таблицу ниже.                   |
| mask   | Маска. Показывает, какие биты поля opt следует |
|        | изменить. См. таблицу ниже.                    |

| Флаг           | Значение | Описание                                 |
|----------------|----------|------------------------------------------|
| GROPT_SHOWNAME | 1h       | Флаг отрисовки названия                  |
| GROPT_YINDENT  | 2h       | 10% отступ для линий сверху и снизу      |
| GROPT SUBGRID  | 4h       | Флаг отрисовки пунктирных линий на сетке |
| GROPT_GRIDLABS | 8h       | Значения линий в узлах сетки             |
| GROPT_LINENUMS | 10h      | Показывать номера линий                  |
| GROPT_AUTONORM | 20h      | Автоматически нормализововать график при |
|                |          | добавлении новых линий                   |
| GROPT_POLAR    | 40h      | Полярные координаты                      |
| GROPT_AXCOLUMN | 80h      | Флаг размещения осей Ү друг над другом   |
| GROPT AXROW    | 100h     | Флаг размещения осей Ү друг за другом    |

#### GetAxisOpt, SetAxisOpt

void GetAxisOpt(long hGraph, long hAxis, long\*
opt, double \*minR, double \*maxR, BSTR \*szname, BSTR
\*szftempl, long \*color)

void SetAxisOpt(long hGraph, long hAxis, long opt, long mask, double minR, double maxR, BSTR szname, BSTR szftempl, long color)

Получить / установить параметры выбранной оси.

| hGraph | Указатель на график (нужен для оси абсцисс)    |
|--------|------------------------------------------------|
| hAxis  | Указатель на ось (для оси абсцисс: 0)          |
| opt    | Битовое поле: установить (1) или снять (0) бит |

#### WinПОС. Руководство программиста

|           | состояния. См. таблицу ниже.                      |
|-----------|---------------------------------------------------|
| mask      | Маска. Показывает, какие биты поля opt следует    |
|           | изменить. Также показывает, надо ли изменить имя  |
|           | или формат оцифровки оси. См. таблицу ниже.       |
| minR,maxR | Отображаемый диапазон оси (с флагом               |
|           | АХОРТ_RANGE – полный диапазон, т.е. пределы       |
|           | масштабирования)                                  |
| szname    | Имя оси (обычно берется размерность)              |
| szftempl  | Формат оцифровки (описан в Руководстве Пользова-  |
|           | теля, ч.5, Создание графиков, Настройка графиков) |
| color     | Цвет в формате RGB (белый = FFFFFh, черный =      |
|           | 011)                                              |

| Флаг                      | Значение | Описание                                            |  |
|---------------------------|----------|-----------------------------------------------------|--|
| AXOPT_LOG                 | 1h       | Логарифмический масштаб                             |  |
| AXOPT_FZERO               | 2h       | Добавлять нули в конце числа ("1.500" вместо "1.5") |  |
| AXOPT_TIME                | 4h       | Добавить шкалу времени в формате «чч.мм.сс.мск»     |  |
| AXOPT_COLOR*              | 8h       | Установить вручную цвет оцифровки оси               |  |
| AXOPT_RANGE*              | 10h      | Установить полный диапазон оси                      |  |
| AXOPT_NAME*               | 20h      | Установить имя или размерность оси                  |  |
| AXOPT FORMAT <sup>*</sup> | 40h      | Установить формат оцифровки                         |  |

\* - используются только в поле mask

#### SetLineOpt

void SetLineOpt(long hLine, long opt, long mask, long width, long color)

Установить параметры выбранной линии.

| hLine | Указатель на линию                               |
|-------|--------------------------------------------------|
| opt   | Битовое поле: установить (1) или снять (0) бит   |
|       | состояния. См. таблицу ниже.                     |
| mask  | Маска. Показывает, какие биты поля opt следует   |
|       | изменить. Также показывает, надо ли изменить     |
|       | толщину или цвет линии. См. таблицу ниже.        |
| width | Толщина линии                                    |
| color | Цвет в формате RGB (белый = FFFFFh, черный = 0h) |

| Флаг             | Значение | Описание                                      |
|------------------|----------|-----------------------------------------------|
| LNOPT_LINE2BASE  | lh       | Добавлять вертикальные линии от значения до 0 |
| LNOPT_ONLYPOINTS | 2h       | Флаг соединения точек линиями                 |
| LNOPT VISIBLE    | 4h       | Флаг отображения/скрытия линии                |
| LNOPT_HIST       | 8h   | В виде гистограммы                       |
|------------------|------|------------------------------------------|
| LNOPT_HISTTRANSP | 40h  | "Прозрачная" гистограмма                 |
| LNOPT_PARAM      | 80h  | В виде Y(idx), с реальными значениями на |
|                  |      | шкале оси Х                              |
| LNOPT_INTERP     | 300h | Порядок интерполяции (два бита!)         |
| LNOPT_COLOR*     | 10h  | Изменить цвет линии. См. поле color      |
| LNOPT_WIDTH*     | 20h  | Изменить толщину линии. См. поле width   |

\* - используются только в поле mask

### AddLabel

void AddLabel(long hLine, long mode, double x, double offsX, double offsY, BSTR text)

#### Добавить выноску.

| hLine  | Указатель на линию                             |
|--------|------------------------------------------------|
| mode   | Тип выноски. См. таблицу ниже                  |
| х      | Значение времени, к которому привязана выноска |
| offsX, | Положение выноски в поле графика, выраженное в |
| offsY  | процентах относительно размеров графика        |
| text   | Текст выноски, если mode = LAB_TEXT            |

| Флаг       | Значение | Описание          |
|------------|----------|-------------------|
| LAB_SINGLE | 0        | На одну линию     |
| LAB_MULTI  | 1        | На все линии      |
| LAB_TEXT   | 2        | Текстовая выноска |

### AddComment

void AddComment(long hGr, BSTR text, double x, double y, double dx, double dy)

#### Добавить комментарий.

| hGr    | Указатель на график                               |
|--------|---------------------------------------------------|
| text   | Текст комментария                                 |
| х, у   | Положение левого верхнего угла комментария, выра- |
|        | женное в процентах относительно размеров графика  |
| dx, dy | Размеры комментария, выраженные в процентах       |
|        | относительно размеров графика                     |

#### SaveSession, LoadSession

```
BOOL SaveSession(BSTR path)
BOOL LoadSession(BSTR path)
```

### WinПОС. Руководство программиста

Сохранить текущий сеанс работы и загрузить ранее сохраненный сеанс.

| e    | Результат операции (TRUE – успешно) |
|------|-------------------------------------|
| path | Путь на диске к файлам сессии.      |

# **IWPSignal**

Интерфейс сигнала.

Свойства

#### 🔊 size

long size

Количество значений (измерений) сигнала.

### DeltaX

double DeltaX

Шаг по оси X для сигнала с равномерной осью абсцисс. Для сигнала с неравномерной осью DeltaX=0.

### StartX

double StartX

Начальное значение по оси X для сигнала с равномерной осью абсцисс. Для сигнала с неравномерной осью StartX содержит значение абсциссы первого элемента сигнала.

### SName

BSTR SName

Имя сигнала.

#### MameY

BSTR NameY

Единицы измерения значений сигнала, строка.

#### MameX

BSTR NameX

Единицы измерения оси абсцисс, строка.

### Comment

BSTR Comment

Комментарий, дополнительная, расширенная текстовая информация по данному сигналу.

### Characteristic

long Characteristic

Характеристика сигнала, влияет на вид графика. Возможные значения приведены в таблице.

| Characteristic | Значение | Описание                              |
|----------------|----------|---------------------------------------|
| SC_NORMAL      | 0        | Обычный сигнал                        |
| SC_SPECTR      | 1        | Спектр                                |
| SC_LOGSPEC     | 2        | Логарифмический спектр                |
| SC_LOGX        | 4        | Сигнал с логарифмической осью абсцисс |
| SC_AMP         | 8        | Амплитуда                             |
| SC_FASE        | 16       | Фаза                                  |
| SC_PARAM       | 32       | Параметрический сигнал                |

### MinY, MaxY

double MinY double MaxY

Минимальное и максимальное значения сигнала. Если MaxY< MinY, то это означает, что минимальное и максимальное значения сигнала еще не рассчитаны.

## MinX, MaxX

double MinX double MaxX

Минимальное и максимальное значения оси абсцисс сигнала. Если сигнал содержит изменения параметра во времени, то это начало и окончание регистрации параметра. Доступны только по чтению, изменить MinX и MaxX можно, изменив StartX и DeltaX или, при неравномерном шаге, с помощью метода SetX().

## 🚰 k0, k1

```
double k0
double k1
```

Коэффициенты калибровочной характеристики, заданной как линейная функция:  $y = k_1 \cdot (x - k_0)$ .

#### Методы

#### Instance

long Instance()

Возвращает указатель на объект, предоставляющий этот интерфейс. Используется для передачи объекта в качестве параметра.

| e | Указатель на объект |
|---|---------------------|
|   |                     |

#### IndexOf

```
long IndexOf(double x)
```

Возвращается индекс (порядковый номер) значения, соответствующего заданному времени, а если точного значения для этого времени нет – индекс ближайшего значения.

| t d | Номер элемента сигнала из диапазона 0(size-1) |
|-----|-----------------------------------------------|
| х   | Заданное значение времени (оси абсцисс)       |

### setY, GetX

```
double GetY(long index)
double GetX(long index)
```

Возвращается значение элемента сигнала по оси ординат или абсцисс.

| e     | Значение сигнала по оси ординат или абсцисс   |
|-------|-----------------------------------------------|
| index | Номер элемента сигнала из диапазона 0(size-1) |

### GetYX

```
double GetYX(double x, int pow)
```

Возвращается значение сигнала, соответствующего заданному времени, а если точного значения для этого времени нет – интерполированное значение. Роw определяет метод интерполяции.

| e   | Значение сигнала                                                                                                    |
|-----|----------------------------------------------------------------------------------------------------|
| х   | Заданное значение времени (оси абсцисс)                                                                                                    |
| pow | Вид интерполяции: 0 – отсутствует (берется последнее по времени значение), 1 – линейная интерполяция, 2 – квадратный полином, 3 – интерполяция кубическими локальными сплайнами. |
|     |                                                                                                    |

### SetY, SetX

void SetX(long index, double value) void SetY(long index, double value)

Устанавливается значение элемента сигнала по оси ординат или абсцисс. SetX не имеет смысла для сигналов с равномерной осью X, для таких сигналов следует задавать свойства StartX и DeltaX.

| index | Номер элемента сигнала из диапазона 0(size-1) |
|-------|-----------------------------------------------|
| value | Новое значение                                |

# **IWPUSML**

Интерфейс пакетных файлов (УСМЛ и МЕРА).

Свойства

### FileName

BSTR FileName

Полное имя файла.

### ParamCount

long ParamCount

Количество параметров пакетного (УСМЛ или МЕРА) файла.

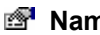

## Mame, Test, Date

BSTR Name BSTR Test BSTR Date

Название изделия, испытания и дата испытания в формате "dd.mm.yy"

#### Методы

#### Instance

e

```
long Instance()
```

Возвращает указатель на объект, предоставляющий этот интерфейс. Используется для передачи объекта в качестве параметра.

Указатель на объект

### Parameter

IDispatch\* Parameter(long index)

Возвращает из пакетного файла сигнал по порядковому номеру.

| e     | Объект, поддерживающий интерфейс IWPSignal |
|-------|--------------------------------------------|
| index | Порядковый номер сигнала из диапазона      |
|       | 0(ParamCount-1)                            |

#### FileSave

void FileSave()

Сохранить изменения в файле.

### AddParameter

void AddParameter(IDispatch\* signal)

Добавить сигнал в файл УСМЛ или МЕРА.

signal Объект, поддерживающий интерфейс IWPSignal

#### DeleteParameter

void DeleteParameter(long index)

Удалить параметр с указанным порядковым номером.

index Порядковый номер сигнала из диапазона 0..(ParamCount-1)

# **IWPOperator**

Интерфейс вызова математических алгоритмов. В принятой терминологии *оператор* – это математический *алгоритм* в совокупности с *параметрами* его выполнения.

Свойства

🚰 Name

BSTR Name

Сокращенное название алгоритма.

### Fullname

BSTR Fullname

Полное название алгоритма.

# 🔊 nSrc, nDst

long nSrc long nDst

Число входных и выходных параметров. Например, для амплитудного спектра nSrc=1, nDst=1, а для функции взаимной корреляции nSrc=2, nDst=1.

#### Методы

#### Instance

long Instance()

Возвращает указатель на объект, предоставляющий этот интерфейс. Используется для передачи объекта в качестве параметра.

Ŀ

Указатель на объект

### 🔹 Exec

```
long Exec(VARIANT src, VARIANT src2, VARIANT dst,
VARIANT dst2)
```

Выполнить алгоритм. Если фактическое число входных (выходных) сигналов алгоритма меньше двух, то неиспользуемые параметры игнорируются.

| e    | Код ошибки. В случае успеха равен нулю. |
|------|-----------------------------------------|
| src  | Первый входной сигнал                   |
| src2 | Второй входной сигнал                   |
| dst  | Первый выходной сигнал                  |
| dst2 | Второй выходной сигнал                  |
|      |                                         |

#### 🔹 Error

long Error()

Получить код последней ошибки.

Код ошибки. В случае отсутствия ошибок равен нулю.

### **MsgError**

BSTR MsgError()

Получить текстовое описание последней ошибки.

**Н** Текстовое описание последней ошибки.

### setProperySet

```
BSTR getProperySet()
```

Получить список опций алгоритма.

Строка имен опций алгоритма, перечисленных через запятую.

### setProperty

void setProperty(BSTR name, VARIANT value)

Установить значение выбранного свойства алгоритма.

| name  | Имя свойства            |
|-------|-------------------------|
| value | Новое значение свойства |

## getProperty

VARIANT getProperty(BSTR name)

Прочитать значение выбранного свойства алгоритма.

| e    | Значение свойства |
|------|-------------------|
| name | Имя свойства      |

### IoadProperties

void loadProperties(BSTR values)

Установить значение набора свойств алгоритма.

 values Новые значения набора свойств. Строка формата « имя\_свойства1 = значение\_свойства1, имя\_свойства2 = значение\_свойства2,...».
 Пример: "kindFunc = 3, numPoints = 1024, nBlocks = 1 ". Значения пропущенных свойств не присваиваются (сохраняются значения по умолчанию).

### setPropertyValues

BSTR getPropertyValues()

Прочитать значение всех свойств алгоритма.

Строка формата « имя\_свойства1 = значение\_свойства1 , имя свойства2 = значение свойства2, … ».

### **SetupDig**

Ð

```
long SetupDlg()
```

Вызвать диалог настройки опций алгоритма и выбора исходных сигналов.

Результат выполнения диалога. В таблице ниже приведены возвращаемые значения.

| Результат | Значение | Описание                       |
|-----------|----------|--------------------------------|
| IDOK      | 1        | Алгоритм запущен на выполнение |
| IDCANCEL  | 2        | Отмена операции                |
| IDERROR   | -1       | Ошибка открытия диалога        |

# IWPNode

Узел дерева объектов WinПОС, «точка монтирования» объекта.

Свойства

### Mame

BSTR Name

Имя узла, объекта.

### ChildCount

long ChildCount

Количество дочерних элементов данного узла. Например, для узла пакетного файла это число сигналов.

Методы

#### Instance

long Instance()

### WinПОС. Руководство программиста

Возвращает указатель на объект, предоставляющий этот интерфейс. Используется для передачи объекта в качестве параметра.

Указатель на объект

### 🔹 Root

IDispatch\* Root()

Указатель на корневой узел дерева объектов WinПОС.

Объект, поддерживающий интерфейс IWPNode

### AbsolutePath, RelativePath

```
BSTR AbsolutePath()
BSTR RelativePath(IDispatch* baseNode)
```

Полный или относительный путь узла.

| e        | Строка, путь узла.                               |
|----------|--------------------------------------------------|
| baseNode | Узел, от которого вычисляется относительный путь |

### Reference

```
IDispatch* Reference()
```

Объект, на который ссылается данный узел.

Объект, на который ссылается данный узел.

#### IsDirectory

long IsDirectory()

Проверка, является ли данный узел папкой или пакетным файлом.

1 - если папка, 0 - в противном случае.

### GetReferenceType

long GetReferenceType()

Тип объекта, на который ссылается данный узел.

Тип объекта. Варианты типов приведены в таблице ниже.

| Тип       | Значение | Описание                   |
|-----------|----------|----------------------------|
| OT_FOLDER | 0        | Простая папка              |
| OT_PFILE  | 1        | Файл формата УСМЛ или МЕРА |
| OT SIGNAL | 2        | Сигнал                     |

### 🔹 Link

IDispatch\* Link(IDispatch\* Object, BSTR name, long
flag)

Поместить объект в список дочерних узлов данного узла.

| e      | Объект, поддерживающий интерфейс IWPNode                                                                                                    |  |  |
|--------|----------------------------------------------------------------------------------------------------|--|--|
| Object | Объект, который требуется поместить в дерево                                                                                                    |  |  |
| name   | Имя объекта                                                                                                    |  |  |
| flag   | Если узел с таким именем уже существует, то при flag=1 будет изменено имя нового узла («Имя» перейдет в «Имя#1»), при flag=0 старый объект будет замещен. |  |  |

#### 🔊 Unlink

void Unlink(BSTR objname)

Удалить дочерний узел с заданным именем данного узла.

| objname | Строка, имя узла для удаления |  |
|---------|-------------------------------|--|
|---------|-------------------------------|--|

### 🕸 IsChild

long IsChild(IDispatch\* testNode)

Проверить, является ли узел дочерним для данного узла.

| t d      | 1 – является, в противном случае – 0.    |
|----------|------------------------------------------|
| testNode | Объект, поддерживающий интерфейс IWPNode |

### GetNode

IDispatch\* GetNode(BSTR path)

Получить дочерний узел по имени.

| e    | Объект, поддерживающий интерфейс IWPNode |
|------|------------------------------------------|
| path | Путь к дочернему узлу                    |

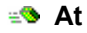

IDispatch\* At(long index)

Получить дочерний узел по порядковому номеру.

Image: Constraint of the second second se

# Часть 4. Вызов алгоритмов

Алгоритмы доступны через дерево объектов **WinПOC**. То есть к алгоритмам можно обращаться по имени, выбирая из дерева объектов. Последовательность вызовов такая: получить оператор, загрузить необходимые настройки, выполнить оператор. Например, так выглядит вызов автоспектра с текущими настройками:

```
var oper : IWPOperator;
...
oper:= WINPOS.GetObject('/Operators/ABTOCTERTP') as IWPOperator;
oper.Exec (signal, signal, refvar(dst), refvar(dst2));
...
```

Загрузить настройки алгоритма можно либо поочередно, методом setProperty(), либо одновременно, методом loadProperties(), см. выше описание интерфейса IWPOperator. Значения пропущенных параметров не присваиваются (сохраняются значения по умолчанию). Так выглядит тот же вызов автоспектра с указанием настроек:

```
var oper : IWPOperator;
...
oper:= WINPOS.GetObject('/Operators/AbtoCnektp') as IWPOperator;
oper.loadProperties(' kindFunc = 3 , numPoints = 1024 , typeWindow
= 1 ');
oper.Exec(signal, signal, refvar(dst), refvar(dst2));
...
```

### Процедуры упрощенного вызова алгоритмов

Вызов наиболее употребимых алгоритмов автоматизирован. В файле **POSBase.pas** (для VBScript – в файле **WinPOS.wps**) реализованы процедуры, оформленные в стиле вызовов «Командного режима ПОС», упрощающие вызов алгоритмов. Пример, приведенный выше, можно переписать так:

```
RunFFT(signal, dst, dst2, Opt, Err);
```

Названия процедур приведены ниже вместе с описанием настроек алгоритмов. Обозначения: Src, Src2, Dst, Dst2 – это переменные, указывающие на объекты с интерфейсом IWPSignal, Err – код ошибки (0, если ошибок нет), Opt – строка настроек, где параметры со значениями перечислены через запятую: « имя\_свойства1 = значение1, имя\_свойства2 = значение2, ... ». Пример: "kindFunc = 3, numPoints = 1024, nBlocks = 1 ".

# Алгоритмы на основе быстрого преобразования Фурье (БПФ)

Алгоритмы, выполняющие БПФ, имеют ряд общих настроек:

| type          | Тип функции. См. таблицу ниже.                                                                                                    |  |  |
|---------------|----------------------------------------------------------------------------------------------------|--|--|
| kindFunc      | В зависимости от значения поля type, может содержать значения из разных наборов констант. Подробнее см. таблицы ниже                                              |  |  |
| method        | Метод расчета: 0 – БПФ, 1 - ДПФ                                                                                                    |  |  |
| numPoints     | Число точек, по которым вычисляется БПФ: 321048576                                                                                                    |  |  |
| nBlocks       | Число порций усреднения: 1(длина сигнала/numPoints)                                                                                                    |  |  |
| ofsNextBlock  | Смещение порций относительно друг друга: 1, numPoints/4, numPoints/2, numPoints*3/4, numPoints                                                                    |  |  |
| typeWindow    | Тип весовой функции. См. таблицу ниже.                                                                                                    |  |  |
| typeMagnitude | Тип значений. См. таблицу ниже.                                                                                                    |  |  |
| isMO          | Центрирование: 1 – включено, 0 – выключено                                                                                                    |  |  |
| isFill0       | Дополнение нулями: 1 – дополнять, 0 – нет                                                                                                    |  |  |
| fMaxVal       | Максимальные значения: 1 – максимальные, 0 – усредненные                                                                                                    |  |  |
| fLog          | Логарифмирование: 1 – результат в дБ, 0 – нет                                                                                                    |  |  |
| log_kind      | $0 - 20*\log X$ , $1 - 10*\log X$                                                                                                    |  |  |
| log_fOpZn     | Использовать опорное значение: 1 – использовать, 0 - нет                                                                                                    |  |  |
| log_OpZn      | Опорное значение                                                                                                    |  |  |
| fPrSpec       | Выполнить преобразование спектра                                                                                                    |  |  |
| prs_kind      | Вид преобразования: 0 – 1, 1 – 1/ $\omega$ , 2 – 1/ $\omega$ <sup>2</sup> , 3 – 2 $\sqrt{2}/\omega$ <sup>2</sup> , 4 – 1* $\omega$ , 5 – 1* $\omega$ <sup>2</sup> |  |  |
| prs_loFreq    | Нижняя частота                                                                                                    |  |  |
| prs_s2n       | Отношение сигнал/шум                                                                                                    |  |  |
| prs_fCorr     | Использовать функцию-корректор                                                                                                    |  |  |
| prs_typeCorr  | Тип функции: 0 – пользовательская (задана в prs_strCorr), 1 –<br>функция A, 2 – функция B, 3 – функция C                                                          |  |  |
| prs_strCorr   | Функция-корректор (строка вида "x1 y1 x2 y2 x3 y3")                                                                                                    |  |  |
| f3D           | Флаг трехмерного представления результатов: 1 – результат – трехмерный спектр, 0 - нет                                                                            |  |  |
| fSwapXZ       | Время по оси X: 1- по оси X – время, по оси Z – частота; 0 – по оси X – частота, по оси Z – время (для 3D)                                                        |  |  |

## Значения type

| Константа  | Значение | Описание              |
|------------|----------|-----------------------|
| AUTOSPECTR | 0        | автоспектр            |
| CROSS      | 20       | взаимный спектр       |
| COHEREN    | 30       | функции когерентности |
| TRANS      | 40       | передаточных функций  |

| COMPLEX | 50 | комплексный спектр |
|---------|----|--------------------|

#### Значения typeWindow

| Константа   | Значение | Описание              |
|-------------|----------|-----------------------|
| SINGLEWIN   | 1        | прямоугольная функция |
| TRIANGLEWIN | 2        | треугольная функция   |
| HANNINGWIN  | 3        | функция Хэннинга      |
| BLACKMANWIN | 4        | функция Блэкмана      |
| FLATTOP     | 5        | Flat-Top              |

#### Значения typeMagnitude

| Константа | Значение | Описание             |
|-----------|----------|----------------------|
| MEAD      | 1        | эффективные          |
| PEAK      | 2        | амплитудные значения |

### АвтоСпектр

#### Быстрый вызов:

procedure RunFFT(const Src : OleVariant; var Dst, Dst2, Opt, Err : OleVariant)

#### Настройки:

type 0 (AUTOSPECTR)

kindFunc может принимать следующие значения:

| Константа | Знач. | Описание                                          |  |
|-----------|-------|---------------------------------------------------|--|
| SPM       | 1     | спектр плотности мощности                         |  |
| SM        | 2     | спектр мощности                                   |  |
| SPP       | 3     | спектр плотности энергии                          |  |
| SMAG      | 4     | спектр амплитудный                                |  |
| SRI       | 5     | комплексный спектр в виде реальной и мнимой части |  |
| SMF       | 6     | комплексный спектр в виде модуля и фазы           |  |

## Октавный спектр

#### Быстрый вызов: нет

Настройки:

| type  | 0 (AUTOSPECTR)                                         |
|-------|--------------------------------------------------------|
| fFlt  | Метод расчета спектра: 1 – полосовые фильтры, 0 – БПФ  |
| fQual | 1 – использовать фильтры высокой точности, 0 – простые |

kindFunc может принимать следующие значения:

| Константа | Знач. | Описание             |  |
|-----------|-------|----------------------|--|
| Oktav1    | 10    | октавный спектр      |  |
| Oktav3    | 11    | третьоктавный спектр |  |
| Oktav12   | 12    | 1/12-октавный спектр |  |

Oktav24 13 1/24-октавный спектр

#### Комплексный спектр

Быстрый вызов:

procedure RunComplexFFT(const Real, Imag : OleVariant; var Dst, Dst2, Opt, Err : OleVariant)

Настройки:

type 50 (COMPLEX), kindFunc игнорируется

### Взаимный спектр

#### Быстрый вызов:

procedure RunCrossFFT(const Src, Src2 : OleVariant; var Dst, Dst2, Opt, Err : OleVariant)

#### Настройки:

type 20 (CROSS)

kindFunc может принимать следующие значения:

| Константа | Знач. | Описание                                      |  |
|-----------|-------|-----------------------------------------------|--|
| CrSPM     | 21    | спектр плотности мощности                     |  |
| CrRI      | 22    | взаимный спектр в виде действ. и мнимой части |  |
| CrMF      | 23    | взаимный спектр в виде модуля и фазы          |  |

#### Функция когерентности

Быстрый вызов:

procedure RunCoher(const Src, Src2 : OleVariant; var Dst, Opt, Err : OleVariant)

#### Настройки:

type 30 (COHEREN)

kindFunc может принимать следующие значения:

| Константа | Значение | Описание                        |
|-----------|----------|---------------------------------|
| COHERF    | 31       | функция когерентности           |
| COP       | 32       | когерентная выходная мощность   |
| S_N       | 33       | отношение сигнала к шуму        |
| NOTCOP    | 34       | некогерентная выходная мощность |
| NOTCHR    | 35       | функция некогерентности         |

## Передаточная функция

#### Быстрый вызов:

procedure RunFuncTransfer(const Src, Src2 : OleVariant; var Dst, Dst2, Opt, Err : OleVariant)

## Настройки:

type 40 (TRANS)

kindFunc может принимать следующие значения:

| Константа | Значение | Описание                |
|-----------|----------|-------------------------|
| H1        | 41       | передаточная функция Н1 |
| H2        | 42       | передаточная функция Н2 |

# Преобразование спектра

Быстрый вызов: нет

| kind         | Вид преобразования: 0 – 1, 1 – 1/ $\omega$ , 1 – 1/ $\omega$ , 2 – 1/ $\omega$ <sup>2</sup> , 3 – 2 $\sqrt{2}/\omega$ <sup>2</sup> , 4 – 1* $\omega$ , 5 – 1* $\omega$ <sup>2</sup> |
|--------------|----------------------------------------------------------------------------------------------------|
| loFreq       | Нижняя частота                                                                                                    |
| signal2noise | Отношение сигнал/шум                                                                                                    |
| useCorrector | Использовать функцию-корректор                                                                                                    |
| strCorrector | Функция-корректор (строка вида "x1 y1 x2 y2 x3 y3")                                                                                                    |
| typeCorr     | Тип функции: 0 – пользовательская (в strCorrector), 1 – функция А, 2 – функция В, 3 – функция С                                                                                     |

# Алгоритмы фильтрации

### Рекурсивная фильтрация

Быстрый вызов:

```
procedure RunIIRFiltering(const Src : OleVariant; var Dst,
Opt, Err : OleVariant)
```

#### Настройки:

| іТуре   | Тип аппроксимации. См. таблицу ниже.               |
|---------|----------------------------------------------------|
| iKind   | Вид фильтра. См. таблицу ниже.                     |
| nOrder  | Количество двухполюсников (порядок): 120           |
| nRipple | Неравномерность (процент) в полосе пропускания: 15 |
| fsr     | Частота среза (для ФНЧ, ФВЧ)                       |
| fn      | Частота среза нижняя (для полосового)              |
| fv      | Частота среза верхняя (для полосового)             |
| fs      | Частота опроса                                     |
| HO      | Коэффициент фильтра                                |

#### Значения iKind

| Константа | Значение | Описание         |
|-----------|----------|------------------|
| LowPass   | 1        | ФНЧ              |
| BandPass  | 2        | полосовой фильтр |
| HighPass  | 3        | ФВЧ              |

Значения іТуре

| Константа   | Значение | Описание             |
|-------------|----------|----------------------|
| Butterworth | 1        | Фильтр Баттерворта   |
| Chebyshev   | 2        | Фильтр Чебышева      |
| Elliptic    | 3        | эллиптический фильтр |

## Нерекурсивная фильтрация

Быстрый вызов:

```
procedure RunFIRFiltering(const Src : OleVariant; var Dst,
Opt, Err : OleVariant)
```

| iType    | Тип аппроксимации (с использованием рядов Фурье). Игнорируется |
|----------|----------------------------------------------------------------|
| iKind    | Вид фильтра. См. таблицу ниже.                                 |
| iType₩in | Тип весового окна. См. таблицу ниже.                           |
| nOrder   | Количество коэффициентов (порядок), нечетное число: 11001      |
| fsr      | Частота среза (для ФНЧ, ФВЧ)                                   |
| fn       | Частота среза нижняя (для полосового и режекторного)           |
| fv       | Частота среза верхняя (для полосового и режекторного)          |

### fs Частота опроса

### Значения iKind

| Константа | Значение | Описание         |
|-----------|----------|------------------|
| LowPass   | 1        | ФНЧ              |
| BandPass  | 2        | полосовой фильтр |
| HighPass  | 3        | ФВЧ              |
| BandStop  | 4        | режекторный      |

### Значения iTypeWin

| Константа  | Значение | Описание      |
|------------|----------|---------------|
| HANN       | 2        | окно Хэнна    |
| HAMMINGWIN | 3        | окно Хэмминга |

## Медианная фильтрация

Быстрый вызов: нет

| Туре     | Тип фильтра: 0 – дискретный, 1 – аналоговый     |
|----------|-------------------------------------------------|
| nPoints  | Количество точек                                |
| Level    | Порог (только для аналогового фильтра)          |
| LevelLow | Нижний уровень (для дискретного фильтра)        |
| LevelHi  | Верхний уровень (для дискретного фильтра)       |
| bAuto    | Автоматическое определение уровней (для дискр.) |

# Действия над сигналами

## Интегрирование (Первообразная)

```
Быстрый вызов:
procedure RunIntegral(const Src : OleVariant; var Dst, method,
numpointsAverg, typeRezult, Err : OleVariant)
```

Настройки:

| method            | Метод интегрирования. См. таблицу ниже.                                   |
|-------------------|---------------------------------------------------------------------------|
| typeRezult        | Центрирование, 1 – включено, 0 – выключено                                |
| numpointsAverg    | Число точек осреднения (только для RC)                                    |
| flagDelPerProcess | Подавление переходного процесса: 1– вкл., 0 – выкл.<br>(только для вибро) |
| npointsPerProcess | Длина переходного процесса (только для вибро)                             |
| fsr               | Частота среза фильтрации (только для вибро)                               |

| Константа   | Значение | Описание            |
|-------------|----------|---------------------|
| AILER_INT   | 1        | метод Эйлера        |
| HANNING_INT | 2        | метод Хэннинга      |
| RC_INT      | 3        | метод RC-цепочек    |
| VIBRO_INT   | 4        | виброинтегрирование |

# Дифференцирование

Быстрый вызов:

procedure RunDiff(const Src : OleVariant; var Dst, method, Err : OleVariant)

Настройки: method может принимать следующие значения:

| Константа    | Значение | Описание           |
|--------------|----------|--------------------|
| THREE_POINTS | 3        | трехточечный метод |
| FIVE_POINTS  | 5        | пятиточечный метод |

# Нормирование

Быстрый вызов: нет

| HiFront  | Верхняя граница                                                     |
|----------|---------------------------------------------------------------------|
| LoFront  | Нижняя граница                                                      |
| EnaShift | Сдвиг значений сигнала относительно 0: 1 – разрешить (меняются      |
|          | статистические характеристики: МО, дисперсия и т.п.), 0 - запретить |

### Центрирование

Быстрый вызов: нет Настройки: нет

### Арифметические операции

Быстрый вызов: нет

Настройки:

| kind  | Вид операции. Может принимать значения, приведенные в таблице. |
|-------|----------------------------------------------------------------|
| const | Константа (для операций с одним сигналом)                      |

| Константа   | Значение | Описание                              |
|-------------|----------|---------------------------------------|
| CONST_PLUS  | 0        | прибавление константы const           |
| CONST_MINUS | 1        | вычитание константы const             |
| CONST_MULTI | 2        | умножение на константу const          |
| CONST_DIV   | 3        | деление на константу const            |
| BUF_PLUS    | 4        | сложение значений двух сигналов       |
| BUF_MINUS   | 5        | вычитание значений второго сигнала из |
|             |          | значений первого                      |
| BUF_MULTI   | 6        | перемножение значений двух сигналов   |
| BUF_DIV     | 7        | деление значений первого сигнала на   |
|             |          | значения второго                      |

## Логарифмирование

Быстрый вызов: нет

Настройки:

| kind    | 20logX (0) или 10logX (1)                               |
|---------|---------------------------------------------------------|
| useOpZn | Использовать опорное значение (1), иначе (0) - максимум |
| OpZn    | Опорное значение                                        |

### Передискретизация

Быстрый вызов:

```
procedure RunResampling(const Src : OleVariant; var Dst :
OleVariant; Freq, Method, FltType : OleVariant; var Err : OleVariant)
```

#### Настройки:

| freq  | Новая частота дискретизации          |
|-------|--------------------------------------|
| kind  | Виды интерполяции. См. таблицу ниже. |
| type  | Тип фильтрации. См. таблицу ниже.    |
| srcdt | Сохранять исходный тип данных        |

Значения kind

# WinПОС. Руководство программиста

| Константа  | Значение | Описание                               |
|------------|----------|----------------------------------------|
| NOINT      | 0        | Интерполяция отсутствует               |
| LINEINT    | 1        | Линейная интерполяция                  |
| PARABINT   | 2        | Интерполяция полиномом второго порядка |
| SPLINE3INT | 3        | Кубические локальные сплайны           |

Значения type

| Константа | Значение | Описание                 |
|-----------|----------|--------------------------|
| NOFLT     | 0        | Фильтрация отсутствует   |
| IIRFLT    | 1        | Рекурсивная фильтрация   |
| FIRFLT    | 2        | Нерекурсивная фильтрация |

# Преобразование Гильберта

Быстрый вызов: нет

Настройки:

| nPoints | Число точек, по которым вычисляется БПФ: 321048576 |
|---------|----------------------------------------------------|
| nBlocks | Число порций усреднения: 1(длина сигнала/nPoints)  |
| isMO    | Центрирование: 1 – включено, 0 – выключено         |

# Огибающая

Быстрый вызов: нет

Настройки:

| kind | Метод: 0 - пик-детектор, 1 – преобразование Гильберта |
|------|-------------------------------------------------------|
| coef | Коэффициент (К) для метода пик-детектора              |

Если выбран метод преобразования Гильберта, к этому алгоритму также применяются настройки преобразования Гильберта (см. выше).

# Исследование сигналов

### Вероятностные характеристики

Элементы результирующего сигнала (Dst) содержат значения вероятностных характеристик исходного сигнала.

| Константа | Смещение | Описание                |
|-----------|----------|-------------------------|
| IDX_MO    | 0        | Математическое ожидание |
| IDX_D     | 1        | Дисперсия               |
| IDX_SIG   | 2        | Среднеквадр.отклон.     |
| IDX_A3    | 3        | Асиметрия               |
| IDX_A4    | 4        | Эксцесс                 |
| IDX_MAG   | 5        | Амплитуда               |

Таким образом, чтобы получить, например, дисперсию сигнала, следует вызвать метод Dst.GetY(1) после выполнения алгоритма.

Быстрый вызов: нет Настройки: нет

### Плотность вероятности

#### Быстрый вызов:

```
procedure RunPRV(const Src : OleVariant; var Dst, npoints,
type, Err : OleVariant)
```

#### Настройки:

| npoints | Число точек вычисляемой характеристики                |
|---------|-------------------------------------------------------|
| type    | Метод расчета и представления плотности распределения |
|         | вероятности. См. таблицу ниже.                        |

| Константа | Знач. | Описание                                         |
|-----------|-------|--------------------------------------------------|
| PARZEN    | 1     | ПРВ, метод ядерных оценок                        |
| HIST      | 2     | ПРВ, расчет в виде гистограммы                   |
| PARZNORM  | 8     | вероятность попадания, метод ядерных оценок      |
| HISTNORM  | 4     | вероятность попадания, расчет в виде гистограммы |

#### Функция автокорреляции

#### Быстрый вызов:

procedure RunAutoCorel(const Src : OleVariant; var Dst, npoints, eps, Err : OleVariant)

| npoints | Количество точек для построения корреляционной функции |
|---------|--------------------------------------------------------|
| eps     | Возвращается оценка статистической погрешности         |

# Функция взаимной корреляции

Быстрый вызов: procedure **RunCrossCorel**(const Src, Src2 : OleVariant; var Dst, npoints, eps, Err : OleVariant)

### Настройки:

| npoints | Количество точек для построения корреляционной функции |
|---------|--------------------------------------------------------|
| eps     | Возвращается оценка статистической погрешности         |

# Параметрический график

Быстрый вызов: нет

| type | 0 – параметрический график, 1 – полярный, 2 –            |
|------|----------------------------------------------------------|
|      | параметрический для сигналов с одинаковой дискретизацией |
|      | (берутся значения с одинаковыми индексами)               |

# Часть 5. Встроенный редактор сценариев

Для написания собственных быстродействующих алгоритмов обработки, для обработки значительных объемов данных, и создания приложений, опирающихся на WinПOC, но требующих дополнительных настроек или способных формировать специализированные отчеты, лучше всего подходит Borland Delphi. Также можно использовать Borland C++ Builder, Microsoft Visual C++, Visual Basic или FoxPro.

Однако для написания небольших сценариев автоматизации работы WinПОС или несложных алгоритмов больше подходит Visual Basic Script. VBScript входит в состав поставки Microsoft Windows, не требует отдельного компилятора, а удобная среда редактирования и отладки сценариев включена в состав WinПОС.

*Редактор сценариев* (Рис. 11.1) открывается через меню Сценарий — Редактор сценариев...

| wP:      | Sample1.wps - WinПОС. Редактор сценариев                       | - 🗆 🗵    |
|----------|----------------------------------------------------------------|----------|
| Файл     | Правка Вид Отладка Помошь                                      |          |
| 0 🖬      | \$ 🖬 👗 🖻 🖻 ♦ 🕂 🕂 🖓 🖗 🕵 🔹 🤶                                     |          |
| 18       | signal.Size = 10000                                            | <b>_</b> |
| 19       |                                                                |          |
| 20       | ' занесем данные                                               |          |
| 21       | for $i = 0$ to 9999                                            |          |
| 22       | ' вычисляем очередное значение                                 |          |
| 23       | y = (100) * sin(i*0.08)                                        |          |
| 24       |                                                                |          |
| 25       | ' помещаем его в сигнал                                        |          |
| 26       | signal.SetY i, y                                               |          |
| 27       | next                                                           |          |
| 28       |                                                                |          |
| <u> </u> |                                                                | •        |
|          |                                                                |          |
|          |                                                                |          |
|          |                                                                | <u> </u> |
|          |                                                                |          |
| Консо    | оль Точки останова Локальные переменные Выражения Стек вызовов |          |
| Готово   | 0026:0021                                                      |          |

Рис. 5.1. Окно подготовки сценариев обработки

Редактор сценариев – это текстовый редактор с синтаксической подсветкой и стандартным набором инструментов, к которым можно обратиться с помощью

меню, панели инструментов и горячих клавиш. Редактор также предоставляет все необходимые инструменты для выполнения сценариев под отладкой: точки останова и выполнение по шагам, просмотр локальных переменных и стека вызовов, вычисление выражений.

Отличительные особенности встроенного редактора сценариев:

- кнопки управления отладкой на панели инструментов,
- синтаксическая подсветка,
- контроль парности скобок и визуализация отступов,
- линейка нумерации строк с полосой точек останова (расположена слева),
- панели отладки (под областью редактирования).
- Панель инструментов
- Панель состояния
- Панели отладки

С помощью меню **Ви**д можно отключать и подключать визуальные элементы редактора.

Синтаксическая подсветка позволяет сократить количество ошибок при наборе текста сценария и облегчает восприятие текста:

синим жирным шрифтом выделяются зарезервированные слова VBScript,

СИНИМ – СИМВОЛЫ,

курсивом - строковые константы,

зеленым курсивом-комментарии, а

идентификаторы - обычным черным шрифтом.

Парные скобки при наборе подсвечиваются зеленым цветом:

y = 100**\*sin<mark>(</mark>i\*0.08<mark>)</mark>** 

Символ табуляции отмечается вертикальной полосой, что позволяет более наглядно изображать вложенность циклов и условий.

# Режим редактирования

Команды режима редактирования сценария:

| <u>е</u> .   |                             | ~                   |                                            |
|--------------|-----------------------------|---------------------|--------------------------------------------|
| анел<br>нстр | Меню                        | Сочетание<br>клавиш | Описание                                   |
|              |                             |                     |                                            |
| D            | Файл→Новый сценарий         | Ctrl+Shift+N        | Очистить окно для нового сценария          |
| Ê            | Файл→Открыть сценарий       | Ctrl+Shift+O        | Открыть файл для редактирования            |
|              | Файл→Сохранить сценарий     | Ctrl+Shift+S        | Сохранить редактируемый файл               |
|              | Файл→Сохранить сценарий как |                     | Сохранить сценарий под новым именем        |
|              | Файл→Закрыть редактор       | Alt+F4              | Закрыть окно редактора                     |
|              | Правка→Отменить изменения   | Ctrl+Z              | Отменить последние действия                |
| *            | Правка→Вырезать             | Ctrl+X              | Вырезать выделенный фрагмент в буфер       |
|              | Правка→Копировать           | Ctrl+C              | Копировать выделенный фрагмент в<br>буфер  |
| Ê            | Правка→Вставить             | Shift+V             | Вставить в позицию курсора текст из буфера |
|              | Правка→Выделить все         | Shift+A             | Выделить весь текст                        |
|              | Правка→Найти                |                     | Поиск заданной строки                      |
|              | Правка→Заменить             |                     | Поиск и замена строки                      |
|              | Правка→Перейти к строке     |                     | Переход к строку с заданным номером        |
| 2            | Помошь—Солержание           | F1                  | Справка по объектам WinПОС.                |

Диалог Перейти к строке (Рис. 5.2, меню **Правка**—**Перейти к строке...**) помогает при навигации в пространном сценарии. Номер строки можно увидеть как на линейке слева, так и в панели состояния (позиция курсора, строка - первое число в паре "Illl:cccc").

Диалог Поиск (Рис. 5.3, меню Правка—Найти...) позволяет найти все вхождения заданной в поле Искать текст строки, с учетом регистра (Учитывать регистр) и положения в окружающем тексте (Слова целиком и Регулярные выражения). Кнопки Далее и Назад

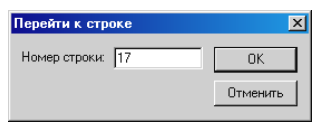

Рис. 5.2. Перейти к строке

| Поиск                |         |  |  |  |
|----------------------|---------|--|--|--|
| Искать текст:        | Далее   |  |  |  |
| size 💌               | Назад   |  |  |  |
| П Учитывать регистр  |         |  |  |  |
| 🗖 Слова целиком      |         |  |  |  |
| Регулярные выражения | Закрыты |  |  |  |

Рис. 5.3. Диалог поиска

## WinПОС. Руководство программиста

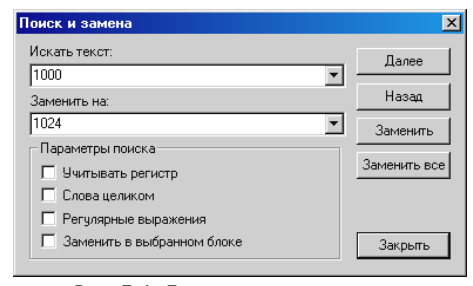

направления задают поиска относительно текущей позиции курсора. Диалог Поиск и замена (Рис. 5.4, меню Правка→Заменить...) повторяет диалог Поиск, но заменить найденную позволяет строку на указанную в поле Заменить на. Кнопка Заменить выполняет однократную замену, Заменить автоматически все \_

Рис. 5.4. Диалог поиска и замены

заменяет все найденные участки текста. Флажок Заменить в выбранном блоке позволяет ограничить область изменения текста.

# Режим отладки

Команды режима выполнения и отладки сценария:

| Панель<br>инстр.                | Меню                                    | Сочетание<br>клавиш | Описание                                   |
|---------------------------------|-----------------------------------------|---------------------|--------------------------------------------|
|                                 | Отладка→Начать/Продолжить<br>исполнение | Ctrl+F10            | Переход в режим выполнения сценария        |
| ٠                               | Отладка→Вкл. /Выкл. точку<br>останова   | F9                  | Установка брекпоинта                       |
| <b>{</b> •}}                    | Отладка→Шаг внутрь                      | F11                 | Выполнение по шагам со заходом в процедуры |
| ${\color{red}\overline{0}}^{1}$ | Отладка→Шаг вперед                      | F10                 | Выполнение по шагам                        |
| {} <b>•</b>                     | Отладка→Шаг наружу                      | Ctrl+F11            | Выход из процедуры                         |
| X                               | Отладка→Остановить отладку              | Alt+F10             | Прекращение выполнения сценария            |
|                                 | Отладка—Останов на старте               |                     | Режим остановки после запуска              |

• В режиме отладки становится недоступным редактирование текста сценария.

Переход в режим отладки происходит по кнопке ▶. Если не были установлены точки останова (●, брекпоинты), и не была включена опция остановки после запуска (Отладка→Останов на старте), сценарий будет выполнен полностью.

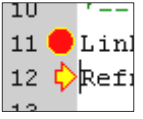

Для установки точки останова на выбранной строке нужно нажать кнопку • или <F9>. Брекпоинт будет поставлен на текущей строке, в поле линейки появится соответствующий значок – красная точка. Для продолжения выполнения сценария можно снова нажать кнопку . Можно также продолжить выполнение сценария по шагам, с помощью кнопок , н и . Позиция строки, которая будет выполняться следующей, отмечается желтой стрелкой в поле линейки.

### Отладочные панели

Отладочные панели дают полную картину состояния выполняемого сценария в каждый момент времени (позволяют следить за ходом выполнения сценария, изменением содержимого переменных и т.п.).

## Консоль

На Консоль (рис. 5.5) направляется отладочная печать (функции DebugPrint() и DebugPrintLn()).

| 18 <b>●</b><br>19 � | DebugPrintLr<br>signal.Size | n "test"<br>= 10000  |           |              | • |
|---------------------|-----------------------------|----------------------|-----------|--------------|---|
| test                |                             |                      |           |              |   |
| 4                   |                             |                      |           |              | ▶ |
| Консоль             | , Точки останова            | Локальные переменные | Выражения | Стек вызовов | , |

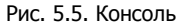

### Точки останова

Закладка *точек останова* (рис. 5.6) показывает список брекпоинтов с номерами строк,

| Строка          | Состояние       | Число проходов  |           |              |  |
|-----------------|-----------------|-----------------|-----------|--------------|--|
| 19              | Активна         | 0               |           |              |  |
| 24              | Активна         | 0               |           |              |  |
|                 |                 |                 |           |              |  |
|                 |                 |                 |           |              |  |
| Консоль Точки о | станова Локальн | ые переменные В | выражения | Стек вызовов |  |

Рис. 5.6. Закладка точек останова

состоянием и счетчиком количества проходов через строку. Состояние точки (*Активна* или *Блокирована* – изображается серой) можно изменить через контекстное меню панели, удалить точку можно не только по <F9>, но и через контекстное меню.

### Локальные переменные

Значения и типы локальных переменных можно просмотреть на одноименной закладке (рис. 5.7).

| Имя                                                                | Тип     | Значение      | Описание |
|--------------------------------------------------------------------|---------|---------------|----------|
| signal                                                             | Object  | {}            |          |
| i                                                                  | Integer | 18            |          |
| У                                                                  | Double  | 97.7864602435 |          |
|                                                                    |         |               |          |
| •                                                                  |         |               | Þ        |
| Консоль Точки останова Локальные переменные Выражения Стек вызовов |         |               |          |

Рис. 5.7. Закладка локальных переменных

# WinПОС. Руководство программиста

| Изменить  | значение переменной | ×        |
|-----------|---------------------|----------|
| Имя:      | y.                  | Обновить |
| Тип:      | Double              |          |
| Описание: |                     |          |
| Значение: | 59.7195441362392    | Закрыть  |

Двойной щелчок мышки на строке переменной открывает диалог 5.8, в котором можно не только увидеть значение переменной, но и изменить его (поле Значение, кнопка Обновить).

Рис. 5.8. Диалог просмотра и изменения переменной

### Выражения

| Выражение       | Значение                                            |  |  |  |
|-----------------|-----------------------------------------------------|--|--|--|
| 100*sin(i*0.08) | 99.1458348191686                                    |  |  |  |
| signal.Size     | 10000                                               |  |  |  |
|                 |                                                     |  |  |  |
| Консоль Точки о | станова Локальные переменные Выражения Стек вызовов |  |  |  |

Рис. 5.9. Закладка вычисления выражений

#### ных в синтаксисе VBScript.

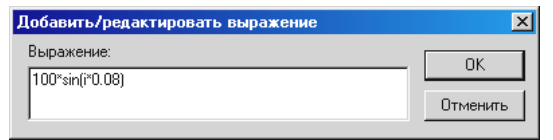

Рис. 5.10. Диалог добавления выражений

Закладка *выра*жения (рис. 5.9) дает возможность вычисления любых выражений, записан-

Новое выражение можно добавить, удалить и изменить с помощью контекстного меню, откуда вызывается диалог редактирования выражений (рис. 5.10).

Выделив строку сценария, ее также можно скопировать на закладку Выражения через контекстное меню редактора.

#### Стек вызовов

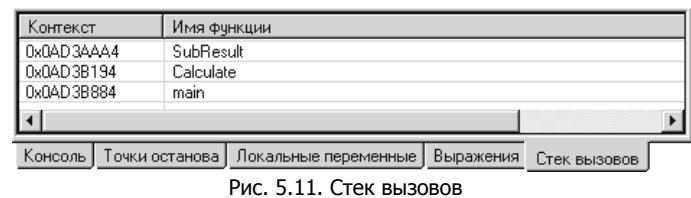

Последняя закладка, Стек вызовов (рис. 5.11), помогает ориентироваться при отладке сце-

нария, состоящего из большого количества процедур, и просто незаменима при написании кода с рекурсивными вызовами. Верхней в стеке является текущая процедура.

# Приложение. Примеры

При установке **WinПOC** в своем рабочем каталоге создает подкаталог Samples, в котором можно найти примеры реализации сценариев на VBScript и примеры создания приложений и подключаемых модулей на Delphi.

| Samples $\setminus$ |                                            |
|---------------------|--------------------------------------------|
| VBS                 | - примеры сценариев на Visual Basic Script |
| Delphi              | - примеры приложений на Delphi             |
| DelphiPlugIn        | - пример подключаемого модуля на Delphi    |
| DelphiCommon        | - служебные модули (Delphi)                |

В каталогах VBS и Delphi находится по 6 примеров программ.

| Номер<br>при-<br>мера | Описание                                                                                                    | Используемые возможности                                                                                                    |
|-----------------------|----------------------------------------------------------------------------------------------------|----------------------------------------------------------------------------------------------------|
| 1                     | Генератор сигнала. Создается<br>сигнал и заполняется<br>значениями, вычисляемыми с<br>помощью функции.                                                                     | <ul> <li>✓ создание сигнала</li> <li>✓ добавление сигнала в дерево<br/>WinПОС</li> <li>✓ доступ к значениям сигнала</li> </ul>                                                       |
| 2                     | Отображение сигнала в<br>графике. Создается и<br>заполняется сигнал, готовый<br>сигнал помещается в график.                                                                | <ul> <li>✓ создание сигнала с неравномерной осью Х</li> <li>✓ доступ к графической подсистеме WinПОС</li> <li>✓ отображение сигнала на графике</li> </ul>                            |
| 3                     | Загрузка произвольного<br>УСМЛ файла, обработка<br>сигнала (АвтоСпектр).                                                                                                   | <ul> <li>✓ загрузка пакетного файла</li> <li>✓ вызов процедуры RunFFT()</li> </ul>                                                                                                   |
| 4                     | Вызов диалога выбора файла,<br>загрузка двоичного файла<br>данных, обработка сигнала<br>(вызов алгоритма WinПОС по<br>имени, задание опций), печать.                       | <ul> <li>✓ работа с диалогом открытия файла</li> <li>✓ загрузка двоичного файла</li> <li>✓ выполнение оператора через Exec()</li> <li>✓ вызов метода PrintPreview()</li> </ul>       |
| 5                     | Загрузка УСМЛ файла,<br>вычисление АвтоСпектра.<br>Доп. обработка результата: по<br>спектру находим три значения<br>частоты, в которых величины<br>амплитуд максимальны, и | <ul> <li>✓ дополнительная обработка<br/>результатов выполнения<br/>алгоритмов WinПОС</li> <li>✓ создание страницы с двумя<br/>графиками (исходный сигнал и<br/>результат)</li> </ul> |

### WinПОС. Руководство программиста

|   | печатаем эти значения   |                                              |
|---|-------------------------|----------------------------------------------|
| 6 | Загрузка УСМЛ файла,    | ✓ последовательная выполнение                |
|   | обработка сигнала:      | цепочки алгоритмов                           |
|   | передискретизация,      | <ul> <li>✓ отображение нескольких</li> </ul> |
|   | фильтрация, автоспектр. | параметров в одном графике                   |

Для удобства восприятия примеры на Delphi скомпонованы в отдельные, включаемые директивой «\$I», файлы, каждый из которых содержит только тело процедуры. Для компиляции этих файлов в качестве отдельных модулей-«юнитов» необходимо дополнить их стандартным обрамлением: unit, interface, implementation,...

В каталоге DelphiPlugIn расположен пример подключаемого модуля (plug-in), добавляющего на панель инструментов WinПOC кнопку, по которой запускается один из примеров из каталога Delphi.

В каталоге DelphiCommon расположен автоматически созданный по библиотеке типов (TLB) файл с описанием интерфейсов WinПOC (WinPOS\_ole\_TLB.pas) и файл PosBase.pas, содержащий процедуры упрощенного доступа к алгоритмам WinПOC и описания констант.

Ниже приведен пример программы, которая создает тестовый сигнал, выполняет расчет спектра и отображает результат в графическом виде.

```
// Пример 1.
// Создание сигнала, вызов алгоритма, отрисовка в графиках.
program Sample1;
uses
 Forms,
 Winpos ole TLB in '.../DelphiCommon/Winpos ole TLB.pas',
 PosBase in '../DelphiCommon/PosBase.pas';
var signal: IWPSignal;
   y : Double;
    dst1, dst2, Opt, Err : OleVariant;
    api : IWPGraphs;
    i, hPage, hGraph, hGraphFFT, hAxis, hAxisFFT : Integer;
begin
 Application.Initialize;
 with WINPOS do
 begin
  // 1) создаем сигнал со значениями типа Double
  signal:= CreateSignal(VT R8) as IWPSignal;
```

```
if Assigned(signal) then // если сигнал создан
   begin
      // помещаем сигнал в дерево
      Link('/Signals/generator', 'sinus', signal as IDispatch);
      Refresh();
      signal.size:= 10000; // зададим длину сигнала
      for i:= 0 to 9999 do // занесем данные
      begin
        y:= (100)*sin(i*0.08); // вычисляем очередное значение
        signal.SetY(i, y); // помещаем его в сигнал
      end:
      // 2) применим к сигналу оператор "Автоспектр"
      RunFFT(signal, dst1, dst2, Opt, Err);
      // положим результат в дерево WinПOC
      Link('/Signals/Result', 'spectrum', dst1);
      // 3) отобразим исходный и результирующий сигналы
      // получаем доступ к графической подсистеме WinПОС
      api:= GraphAPI as IWPGraphs;
      // создаем новую страницу для графиков
      hPage:= api.CreatePage;
      // страница всегда создается с областью для рисования
      hGraph:= api.GetGraph(hPage,0);
      // создаем дополнительный график для спектра
      hGraphFFT:= api.CreateGraph(hPage);
      // получаем ось Ү
      hAxis:= api.GetYAxis(hGraph,0);
      // создаем новую линию в графике
      api.CreateLine(hGraph, hAxis, signal.Instance);
      // получаем ось У во втором графике
      hAxisFFT:= api.GetYAxis(hGraphFFT,0);
      // создаем новую линию в графике спектра
      api.CreateLine(hGraphFFT, hAxisFFT, dst1.Instance);
      // нормализуем графики
      api.NormalizeGraph(hGraph);
      api.NormalizeGraph(hGraphFFT);
      Refresh;
    end;
  end; // with
end.
```

Следующий пример - программа для формирования нестандартного варианта экспресс-отчета. В цикле обрабатывается файл УСМЛ или МЕРА, параметры которого раскладываются по страницам 3х3 графика, устанавливается новый масштаб по оси Y, позволяющий оценить исходные уровни параметров заданного файла.

```
// Пример 2.
// Программа для формирования экспресс-отчета
program Express;
uses
 Forms,
 Winpos ole TLB in '../DelphiCommon/Winpos ole TLB.pas',
  PosBase in '../DelphiCommon/PosBase.pas';
var FileName : string;
    signal : IWPSignal;
   usml : IWPUSML;
api : IWPGraphs;
   hPage, hGraph, hAxis, hLine : Integer;
    i, j, nGr, nPg : Integer;
   range, min, max : Double;
const nVer : Integer = 3;
const nHor : Integer = 3;
begin
 Application.Initialize;
 // WINPOS определяется и инициализируется в модуле POSBase.pas
 with WINPOS do
 begin
    // открываем УСМЛ с помощью стандартного диалога WinПОС
    FileName:= USMLDialog();
    if fileName<>'' then // если файл был выбран
    begin
      // получаем доступ к графической подсистеме Winpos
      api:= GraphAPI as IWPGraphs;
      usml:= LoadUsml(fileName) as IWPUSML; //загружаем УСМЛ
      // так мы сразу попадем в создание новой страницы (см. ниже)
      nGr:= nHor*nVer;
      nPq:= 0;
      for i:=0 to usml.ParamCount-1 do
      begin
       // теперь можно взять сигнал по порядковому номеру в файле
        signal:= usml.Parameter(i) as IWPSignal;
       if (nGr = nHor*nVer) then
       begin
```

```
// создаем новую страницу для графиков
          hPage:= api.CreatePage;
          // устанавливаем вид 3х3
          api.SetPageDim(hPage, PAGE DM TABLE, nVer, nHor);
          for j:=2 to nHor*nVer do
            api.CreateGraph(hPage);
          Inc(nPq);
          nGr := 0;
        end;
       hGraph:= api.GetGraph(hPage, nGr);
       // получаем ось Ү
       hAxis:= api.GetYAxis(hGraph,0);
       // создаем новую линию в графике
       api.CreateLine(hGraph, hAxis, signal.Instance);
       // нормализуем график
       api.NormalizeGraph(hGraph);
        range:= signal.MaxY - signal.MinY;
        max:= signal.MaxY + range*10;
        min:= signal.MinY - range*10;
        api.SetYAxisMinMax(hAxis, min, max);
        Inc(nGr);
      end;
    end;
    Refresh;
  end;
end.
```
| Указатель і | методов |
|-------------|---------|
|-------------|---------|

| IWinPOS             | .18  |
|---------------------|------|
| AddTextInLog        | .22  |
| CloseFile           | .27  |
| CreateMenuItem      | .24  |
| CreateSignal        | . 19 |
| CreateSignalXY      | . 19 |
| CreateToolbar       | .23  |
| CreatetoolbarButton | .23  |
| DebugPrint          | .28  |
| DebugPrintLn        | .28  |
| DoEvents            | .22  |
| FileOpen            | .25  |
| GetInterval         | .20  |
| GetNode             | .21  |
| GetObject21,        | , 49 |
| GetOversampled      | .20  |
| GraphAPI            | .21  |
| Link                | .21  |
| LoadSignal          | .19  |
| LoadUSML            | .18  |
| MainWnd             | .23  |
| OpenFile            | .26  |
| Print               | .25  |
| PrintPreview        | .25  |
| ReadByte            | .27  |
| ReadDouble          | .27  |
| ReadLong            | .27  |
| ReadWord            | .27  |
| Refresh             | .22  |
| RegisterCommand     | .23  |
| SaveImage           | .24  |
| SaveSignal          | .19  |
| SaveUSML            | .18  |
| SeekFile            | .27  |
| SelectedGraph       | .18  |
| SelectedSignal      | .18  |
| ShowToolbar         | .23  |
| Unlink              | .21  |
| USMLDialog          | .22  |
| WriteByte           | .27  |
| WriteDouble         | .27  |
| WriteLong           | .27  |

| WriteWord              | 27 |
|------------------------|----|
| IWPGraphs              | 28 |
| ActiveGraph            | 34 |
| ActiveGraphPage        | 34 |
| AddComment             | 37 |
| AddLabel               | 37 |
| CreateGraph            | 29 |
| CreateLine             | 30 |
| CreatePage             | 29 |
| CreateYAxis            | 29 |
| DestroyGraph           | 29 |
| DestroyLine            | 30 |
| DestroyPage            | 29 |
| DestroyYAxis           | 29 |
| Folder2Graphs          | 34 |
| Folder2GraphsRecursive | 34 |
| GetAxisOpt             | 35 |
| GetGraph               | 31 |
| GetGraphCount          | 30 |
| GetLine                | 31 |
| GetLineCount           | 31 |
| GetPage                | 31 |
| GetPageCount           | 30 |
| GetPageRect            | 32 |
| GetSignal              | 31 |
| GetXCursorPos          | 32 |
| GetXMinMax             | 33 |
| GetYAxis               | 31 |
| GetYAxisCount          | 30 |
| GetYAxisMinMax         | 33 |
| Invalidate             | 33 |
| LoadSession            | 37 |
| Locate                 | 34 |
| NormalizeGraph         | 33 |
| SaveSession            | 37 |
| SetAxisOpt             | 35 |
| SetGraphOpt            | 35 |
| SetLineOpt             | 36 |
| SetPageDIM             | 32 |
| SetPageOpt             | 34 |
| SetPageRect            | 32 |
| Setx Cursor Pos        | 32 |

| SetXMinMax        | 33   |
|-------------------|------|
| SetYAxisMinMax    | 33   |
| IWPNode           | 45   |
| AbsolutePath      | 46   |
| At                | 47   |
| ChildCount        | 45   |
| GetNode           | 47   |
| GetReferenceType  | 46   |
| Instance          | 45   |
| IsChild           | 47   |
| IsDirectory       | 46   |
| Link              | 47   |
| Name              | 45   |
| Reference         | 46   |
| RelativePath      | 46   |
| Root              | 46   |
| Unlink            | 47   |
| IWPOperator       | 42   |
| Error             | 43   |
| Exec43            | , 49 |
| FullName          | 42   |
| getProperty       | 44   |
| getPropertySet    | 44   |
| getPropertyValues | 45   |
| Instance          | 43   |
| loadProperties44  | , 49 |
| MsgError          | 44   |
| Name              | 42   |
| nDst              | 43   |
| nSrc              | 43   |
| setProperty44     | , 49 |
| SetupDlg          | 45   |
| IWPSignal         | 38   |
| Characteristic    | 39   |
| Comment           | 39   |
| DeltaX            | 38   |
| GetX              | 40   |
| GetY              | 40   |
| GetYX             | 40   |
|                   |      |

| IndexOf         | 40 |
|-----------------|----|
| Instance        | 40 |
| k0              | 39 |
| k1              | 39 |
| MaxX            | 39 |
| MaxY            | 39 |
| MinX            | 39 |
| MinY            | 39 |
| NameX           | 38 |
| NameY           | 38 |
| SetX            | 41 |
| SetY            | 41 |
| size            | 38 |
| SName           | 38 |
| StartX          | 38 |
| IWPUSML         | 41 |
| AddParameter    | 42 |
| Date            | 41 |
| DeleteParameter | 42 |
| FileName        | 41 |
| FileSave        | 42 |
| Instance        | 41 |
| Name            | 41 |
| ParamCount      | 41 |
| Parameter       | 42 |
| Test            | 41 |
| RunAutoCorel    | 59 |
| RunCoher        | 52 |
| RunComplexFFT   | 52 |
| RunCrossCorel   | 60 |
| RunCrossFFT     | 52 |
| RunDiff         | 56 |
| RunFFT          | 51 |
| RunFIRFiltering | 54 |
| RunFuncTransfer | 52 |
| RunIIRFiltering | 54 |
| RunIntegral     | 56 |
| RunPRV          | 59 |
| RunResampling   | 57 |